# Platinendesign mit

# Target 3001! V13

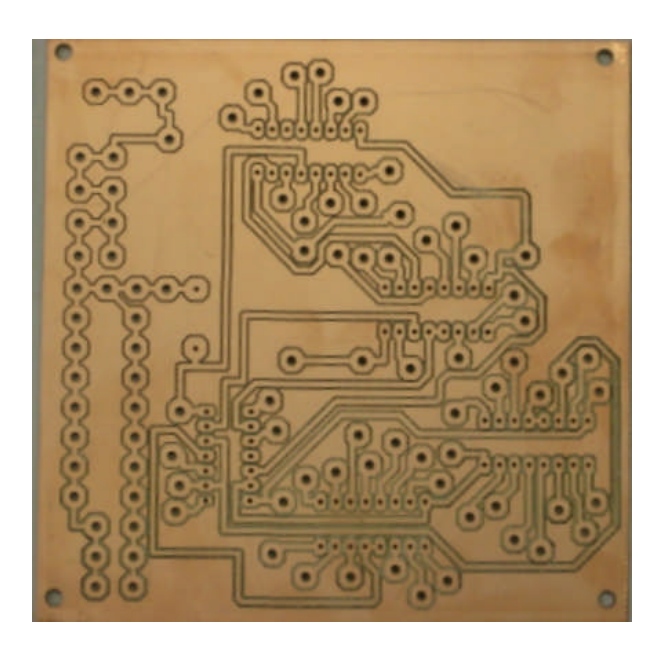

Dr. Markus Ziegler Gymnasium Spaichingen

Juni 2008

# Inhaltsverzeichnis

| 1 | Übe  | rblick                                                                  | 3  |
|---|------|-------------------------------------------------------------------------|----|
| 2 | Zeic | hnen eines Schaltplans                                                  | 3  |
|   | 2.1  | Symbole einfügen                                                        | 4  |
|   | 2.2  | Leitungen verlegen                                                      | 9  |
|   | 2.3  | Kommentare einfügen                                                     | 13 |
|   | 2.4  | Überprüfung des Schaltplans                                             | 14 |
| 3 | Entv | wicklung einer Schaltplatine                                            | 16 |
|   | 3.1  | Leiterbahnen verlegen mit einem Autorouter                              | 19 |
|   | 3.2  | Was ist zu tun, wenn der Autorouter nicht alle Signale verlegen konnte? | 23 |
|   | 3.3  | Setzen von Befestigungsbohrlöchern                                      | 29 |
|   | 3.4  | Platinenüberprüfung                                                     | 30 |
|   | 3.5  | Herstellung der Platine                                                 | 31 |

# 1 Überblick

Im Folgenden wird geschildert, wie mit dem Platinenlayout-Programm "Target 3001! V13" Schaltpläne gezeichnet und einseitige Platinen entwickelt werden können. Die aktuelle Version von Target 3001! finden Sie unter <u>www.ibfriedrich.com</u>.

# 2 Zeichnen eines Schaltplans

Nach dem Starten der Software "Target" erscheint das Fenster:

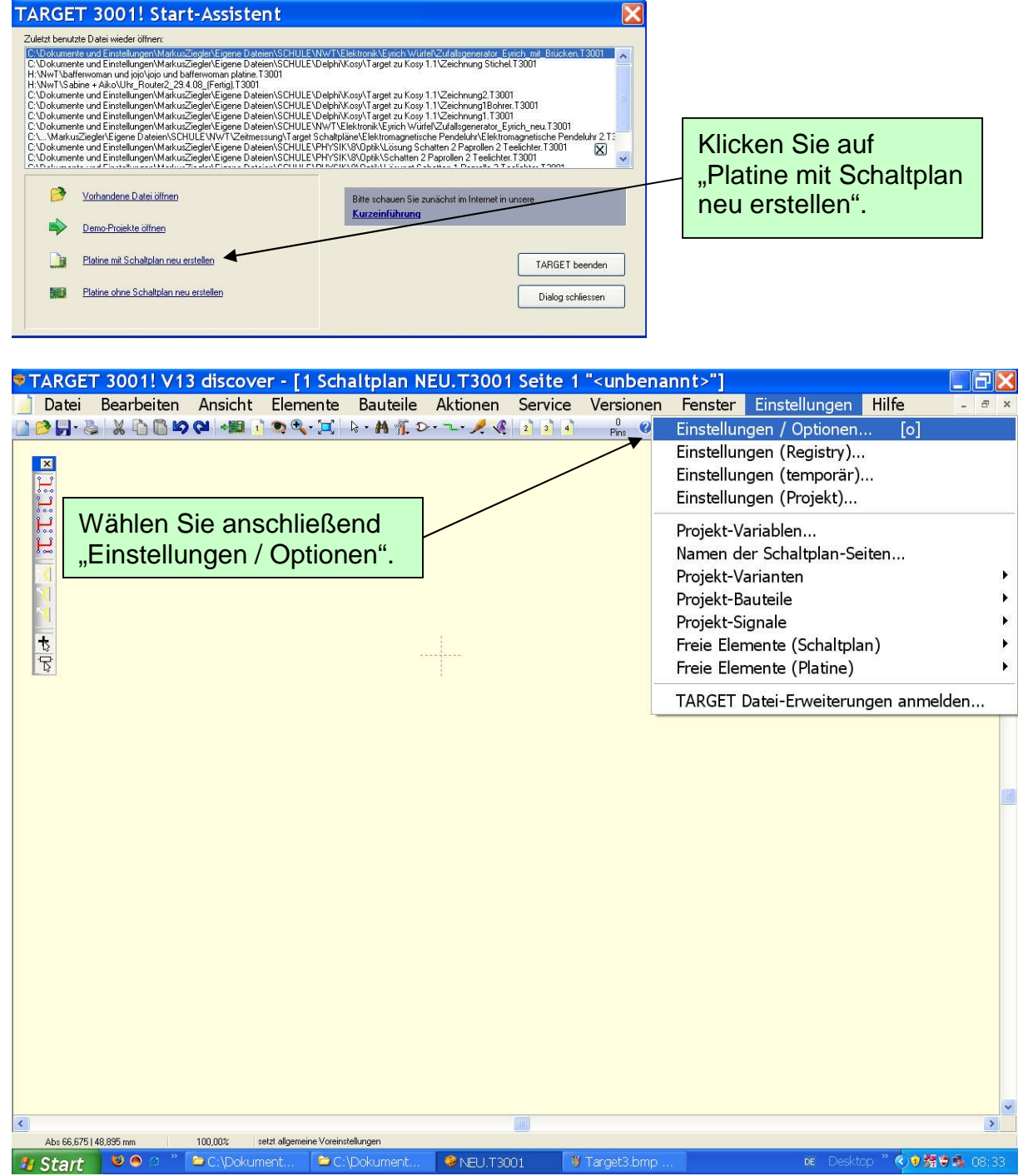

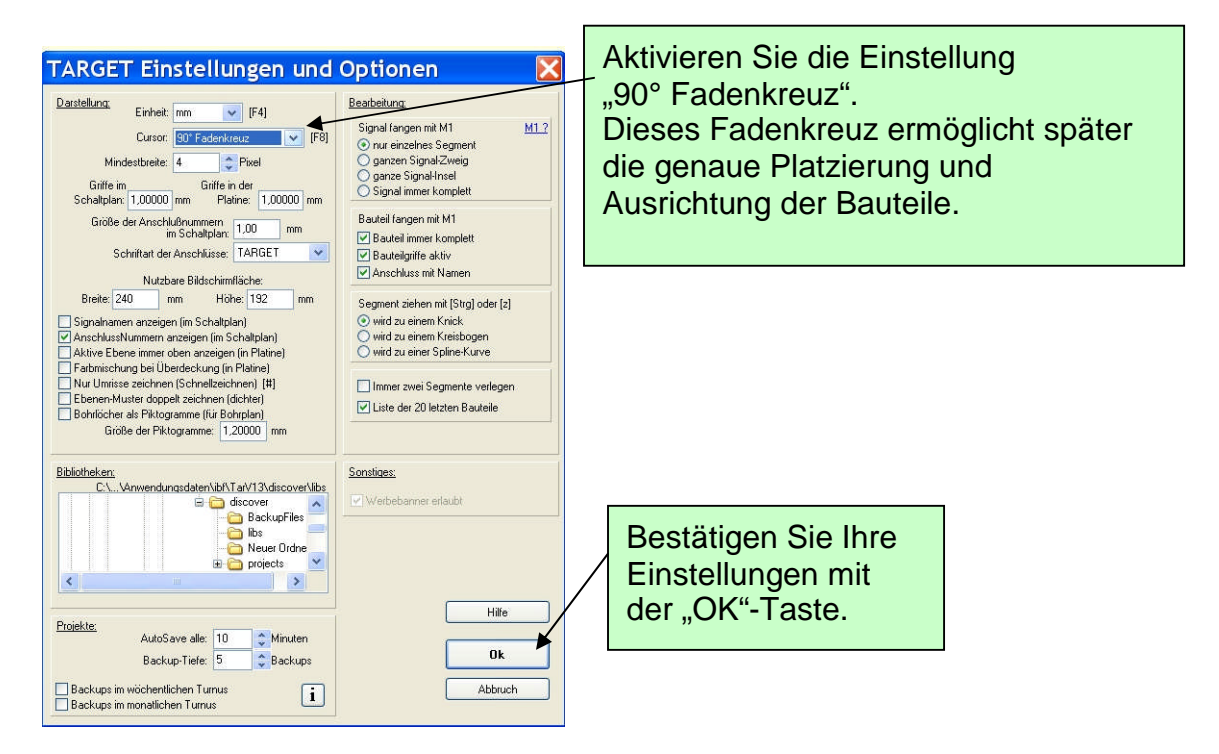

## 2.1 Symbole einfügen

Die Symbole der benötigten Bauteile werden nun wie im Folgenden beschrieben in die Zeichnung eingefügt:

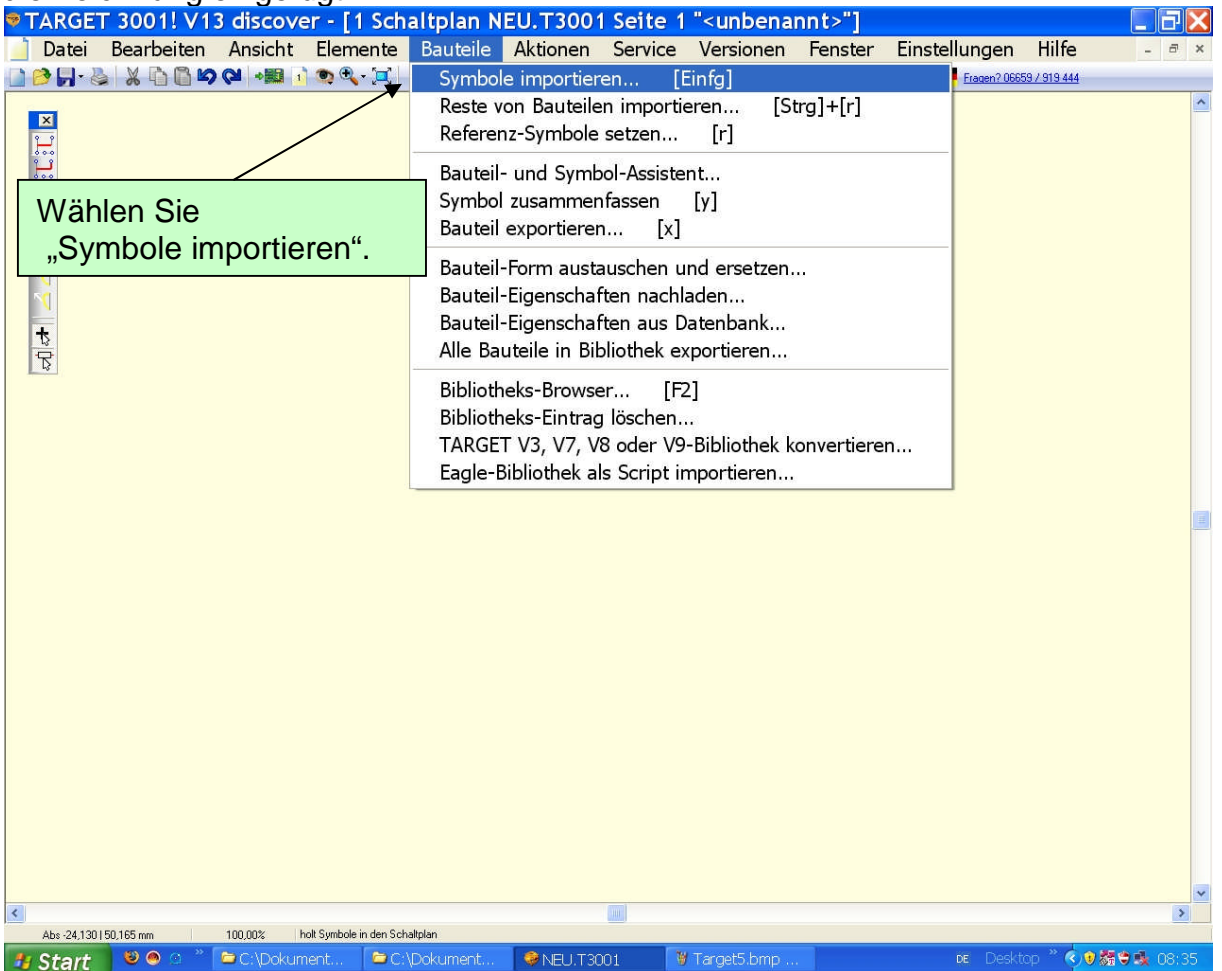

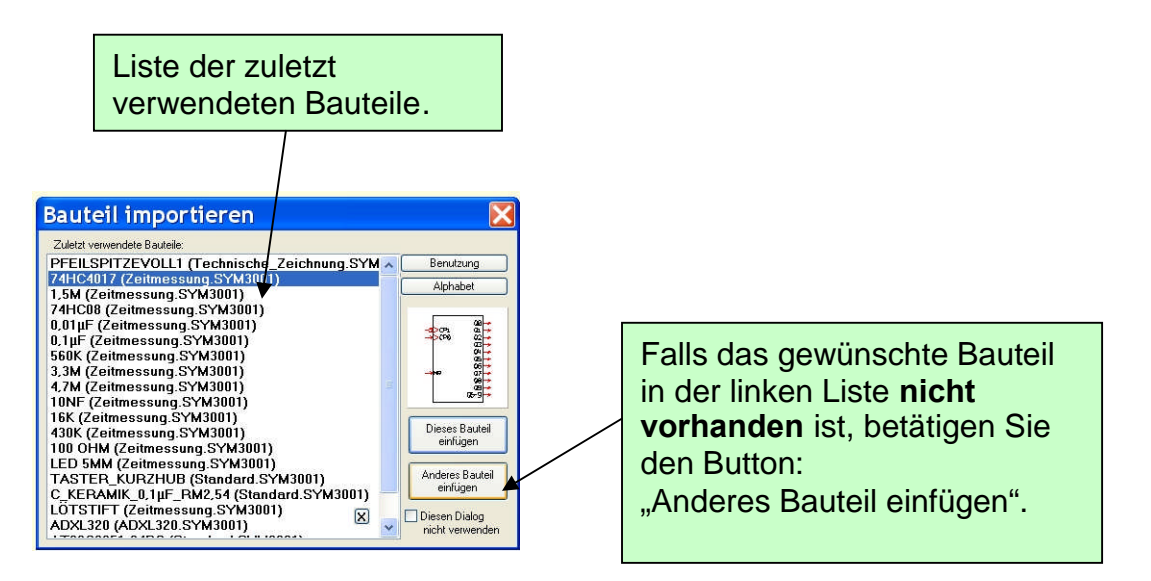

Nach Betätigen von "Anderes Bauteil einfügen" erscheint das Fenster:

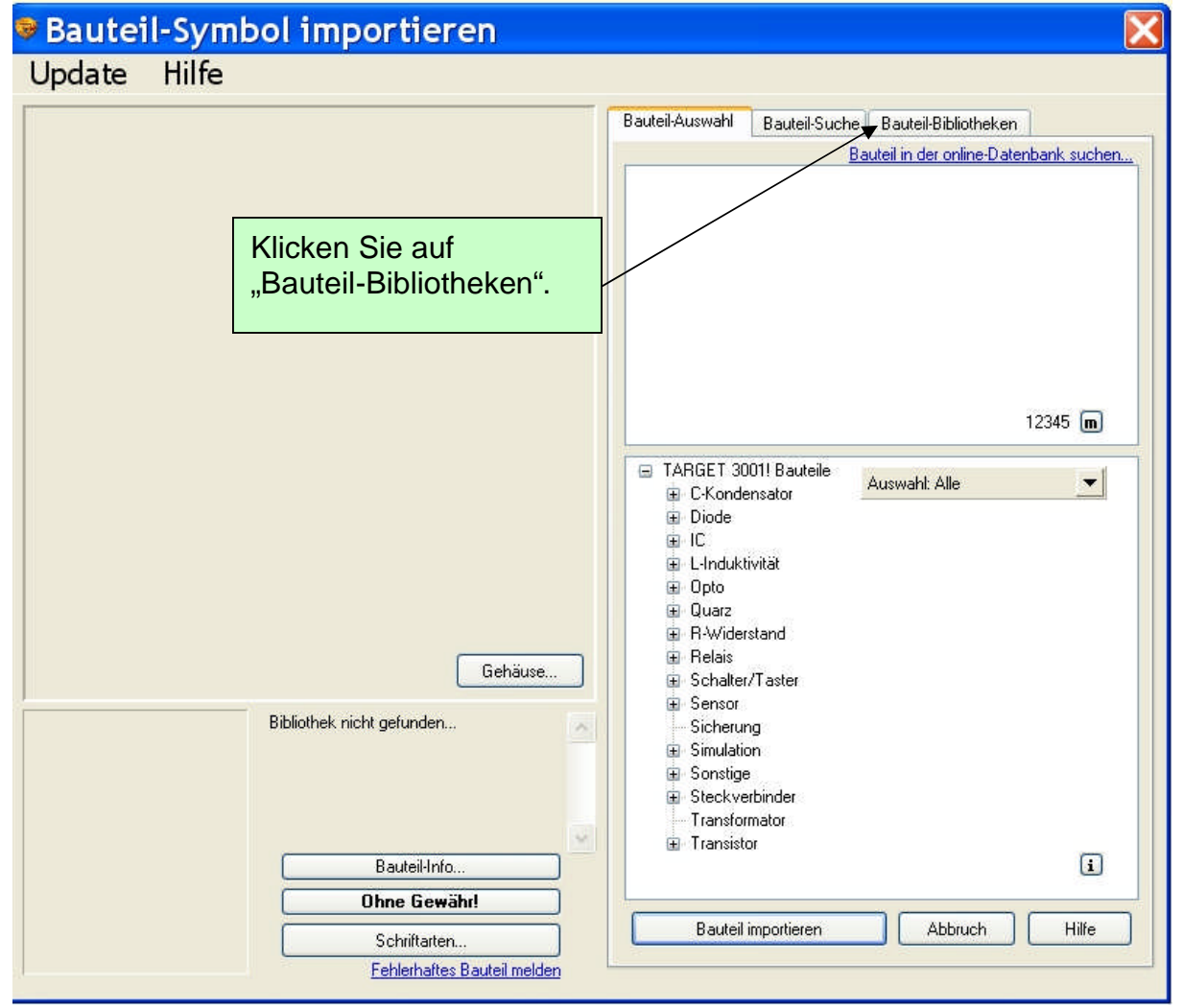

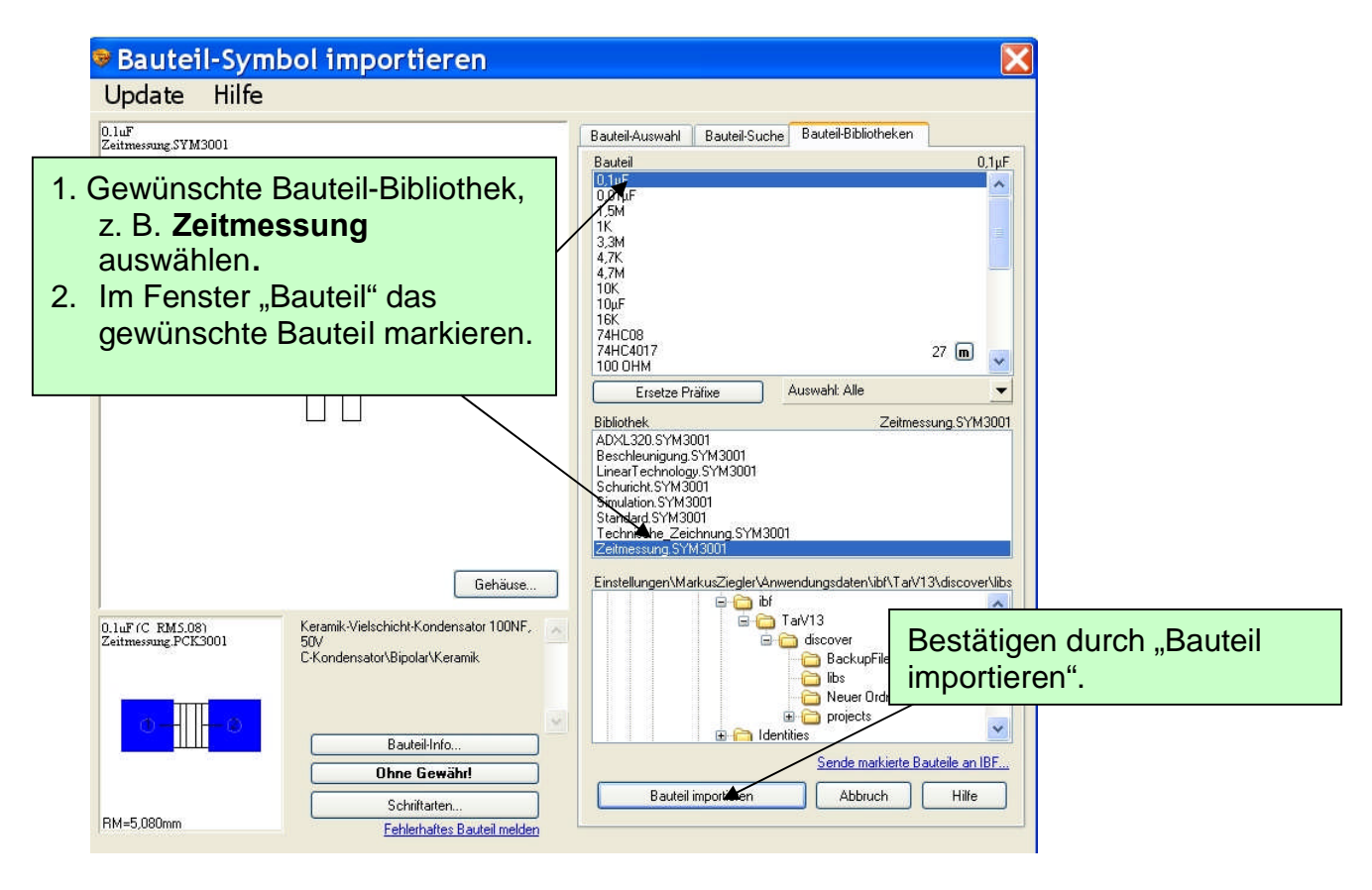

Das ausgewählte Bauteil-Symbol "hängt" nun an der Maus:

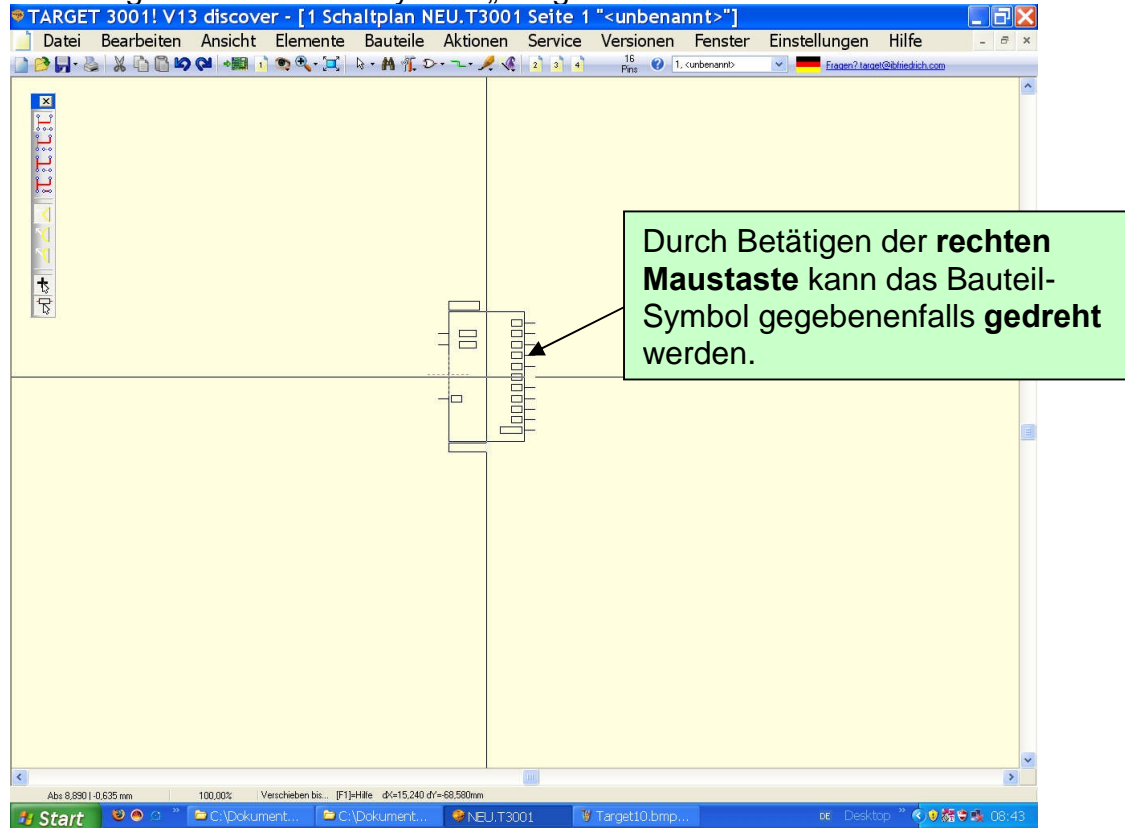

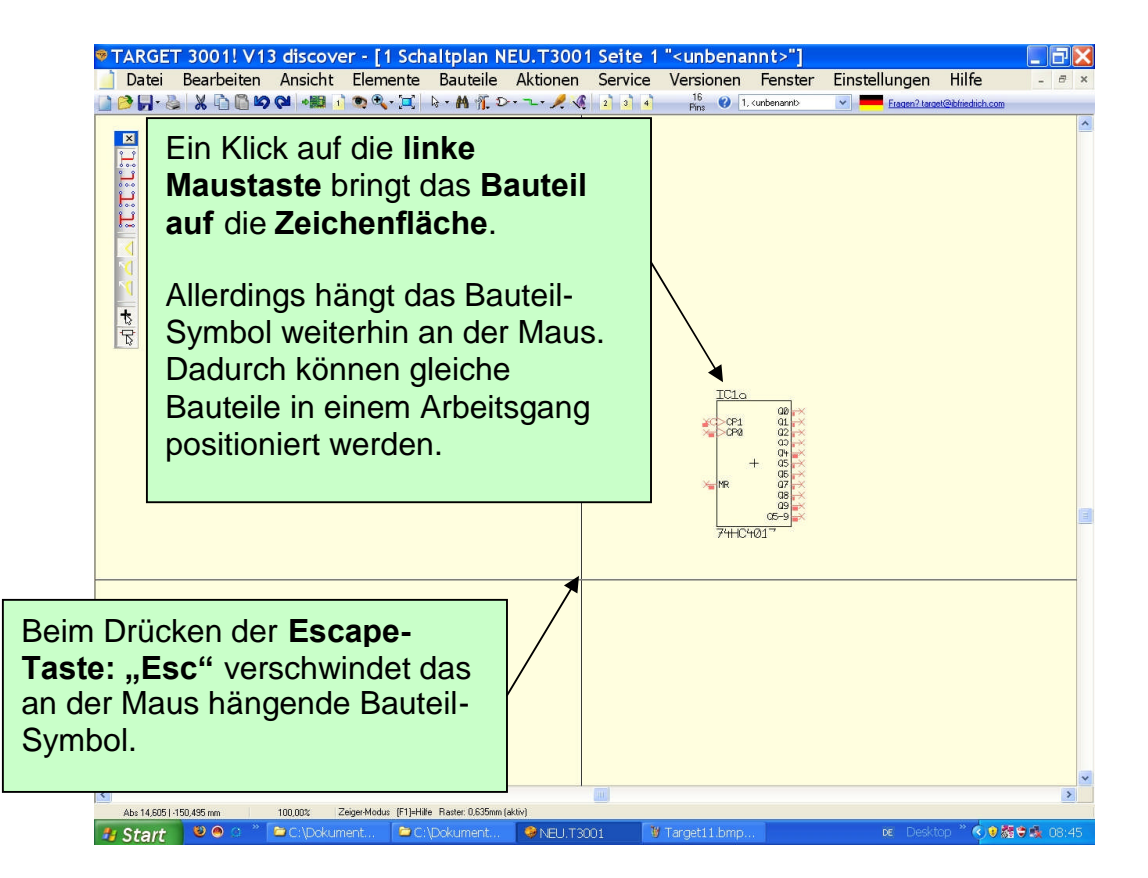

Einige Bauteile, wie ICs, werden durch mehrere Teil-Symbole dargestellt. Bei dem oben eingefügten Bauteil 74HC4017 fehlen zum Beispiel die Anschlüsse für die Energieversorgung, diese müssen wie im Folgenden dargestellt eingefügt werden:

| ▼TARGET 3001! V13 discover - [1 Sch         Datei       Bearbeiten         Ansicht       Elemente         Image: State of the state of the state of th | altplan NEU.T3001 Seite 1 " <unbenannt>"]         Bauteile       Aktionen       Service       Versionen       Fenster       Einst         Symbole importieren       [Einfg]         Reste von Bauteilen importieren       [Strg]+[r]         Referenz-Symbole setzen       [r]         Bauteil- und Symbol-Assistent       Symbol zusammenfassen       [y]         Bauteil exportieren       [x]</unbenannt> | ellungen Hilfe - = ×          |
|----------------------------------------------------------------------------------------------------|----------------------------------------------------------------------------------------------------|-------------------------------|
|                                                                                                    | Bauteil-Form austauschen und ersetzen<br>Bauteil-Eigenschaften nachladen<br>Bauteil-Eigenschaften aus Datenbank<br>Alle Bauteile in Bibliothek exportieren                                                                                                    |                               |
|                                                                                                    | Bibliotheks-Browser [F2]<br>Bibliotheks-Eintrag löschen<br>TARGET V3, V7, V8 oder V9-Bibliothek konvertieren<br>Eagle-Bibliothek als Script importieren                                                                                                    |                               |
|                                                                                                    |                                                                                                    | >                             |
| Abs -12,0bb (-39,3/0 mm 100,00% holt Reste von Bauterie                                                                                                    | In den scharpten                                                                                                    | R Deskton * C 0 25 9 10 08:45 |

| Reste von Bauteilen imp                                                                                                    | 🗙                      |
|----------------------------------------------------------------------------------------------------|------------------------|
| angefangene Bauteile:                                                                                                    |                        |
|                                                                                                    |                        |
|                                                                                                    | Bestätigen mit "OK"    |
| restliche Symbole des Bauteils:                                                                                                    |                        |
| IC1p Einfuegen=als Rest                                                                                                    |                        |
|                                                                                                    |                        |
| Hilfe Ok A                                                                                                    | Abbruch                |
| cover - [1 Schaltplan NEU.T3001 Seite 1 " <unbenannt>"]<br/>cht Elemente Bauteile Aktionen Service Versionen Fenster Einstellu</unbenannt> | Ingen Hilfe - 🕫 x      |
| ■ 1 つ 代・二 は・約 作 D・ <sup>-</sup> ア 代 2 3 4 <sup>0</sup> Pris Ø 1. urdenamb × <mark>●</mark>                                                 | Inseen/200559./919.444 |
| sse für die                                                                                                    |                        |

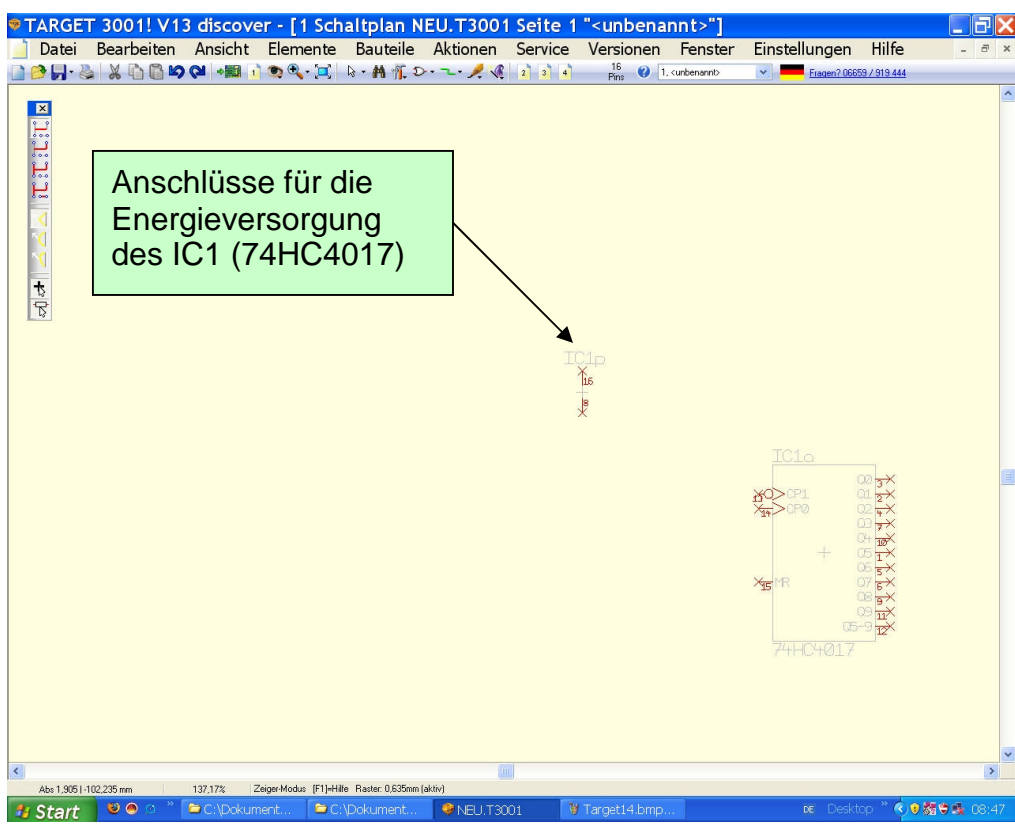

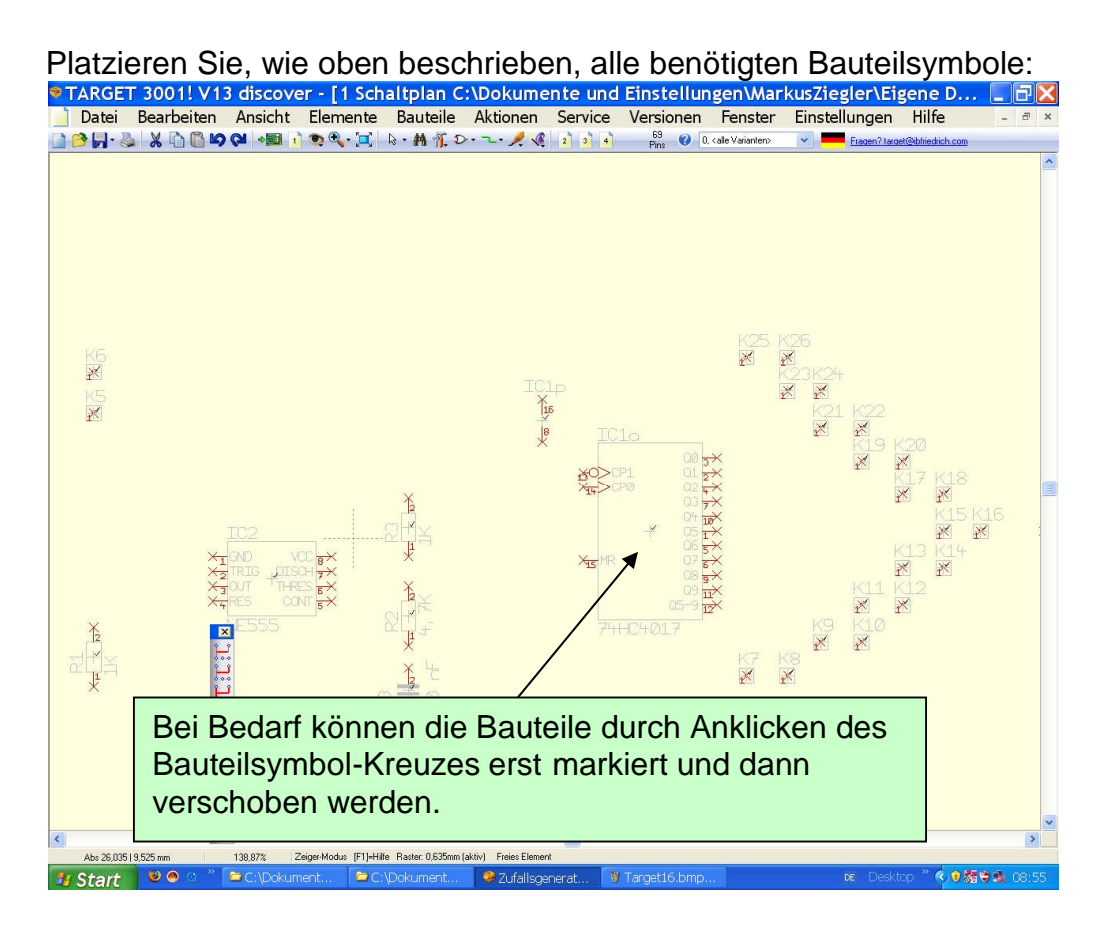

#### 2.2 Leitungen verlegen

Nachdem alle Bauteile richtig platziert wurden, können nun die Verbindungsleitungen (Signale) verlegt werden. Zoomen sie durch Drehen des Scrollrades den Bereich heraus, in dem die Signale zuerst verlegt werden sollen. Dies erleichtert die exakte Verlegung der Signale

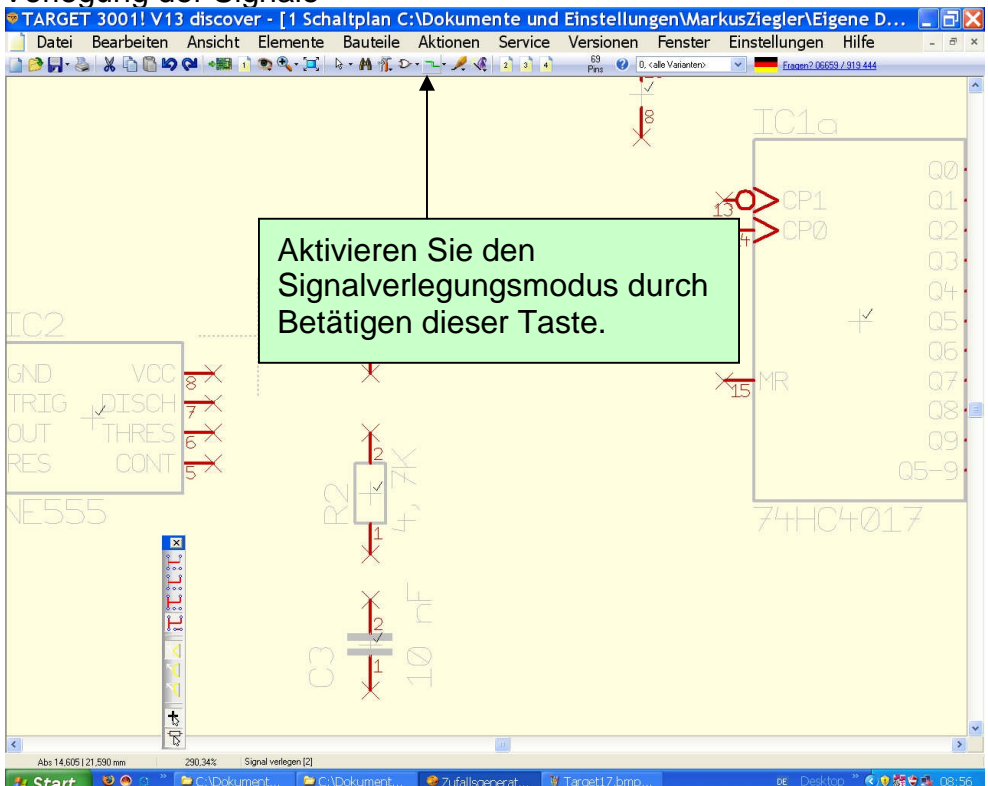

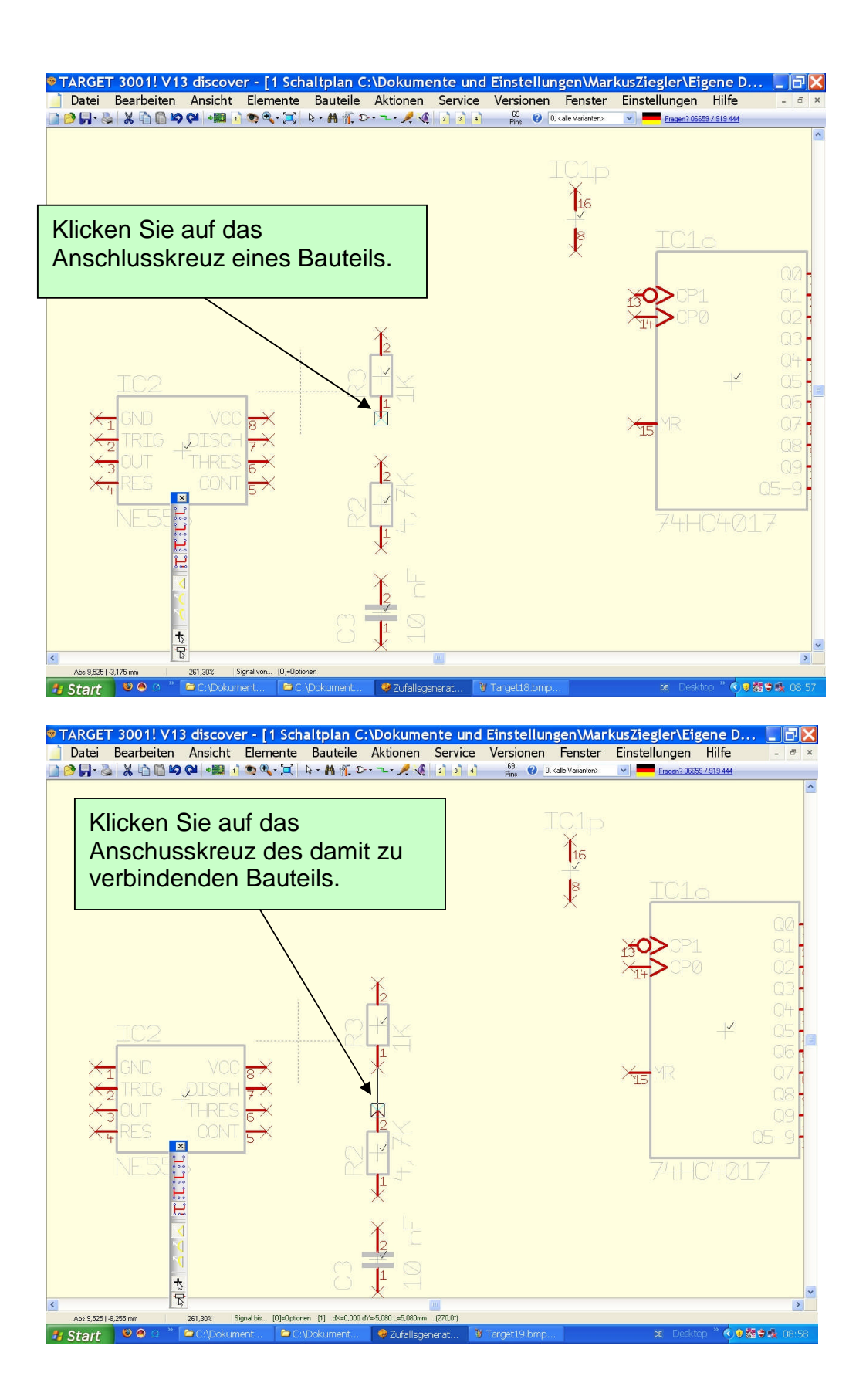

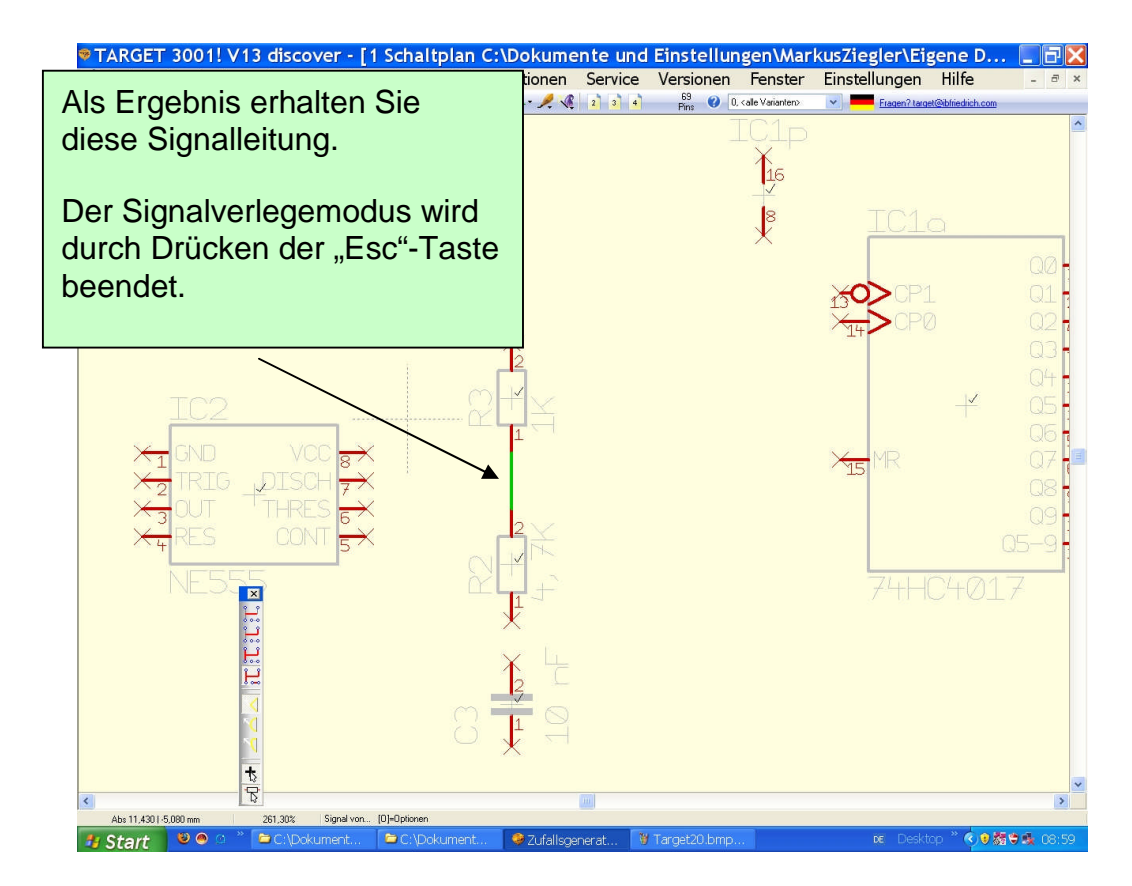

#### Verlegen Sie nun die anderen Signalleitungen:

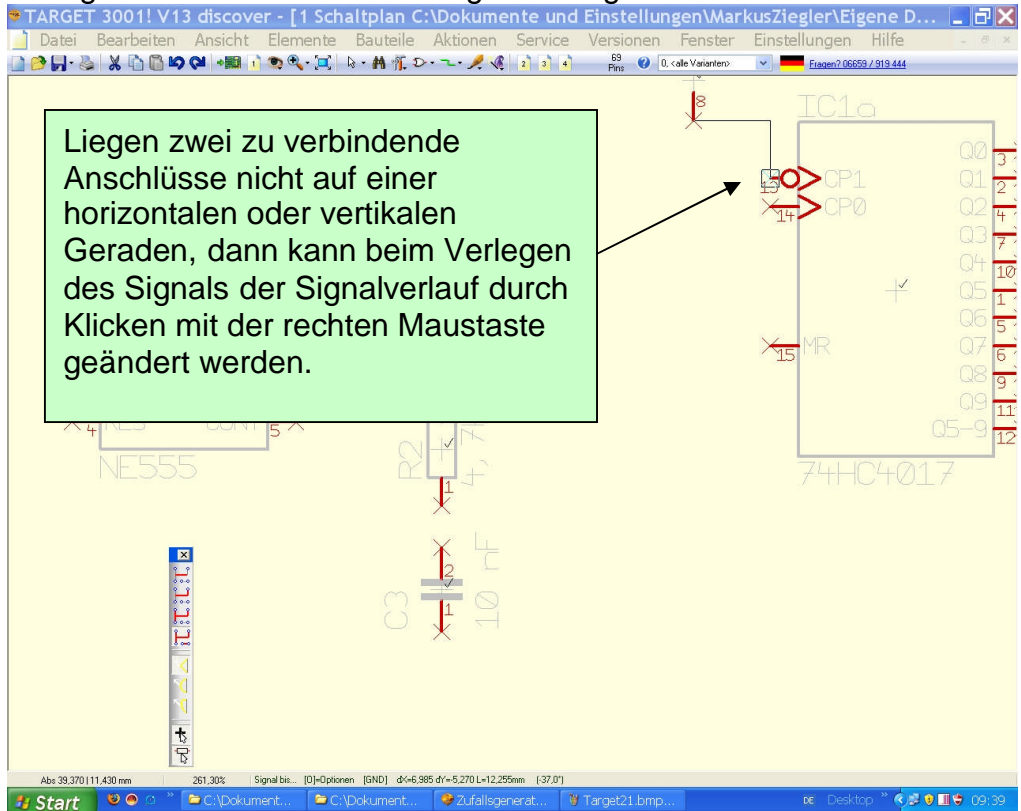

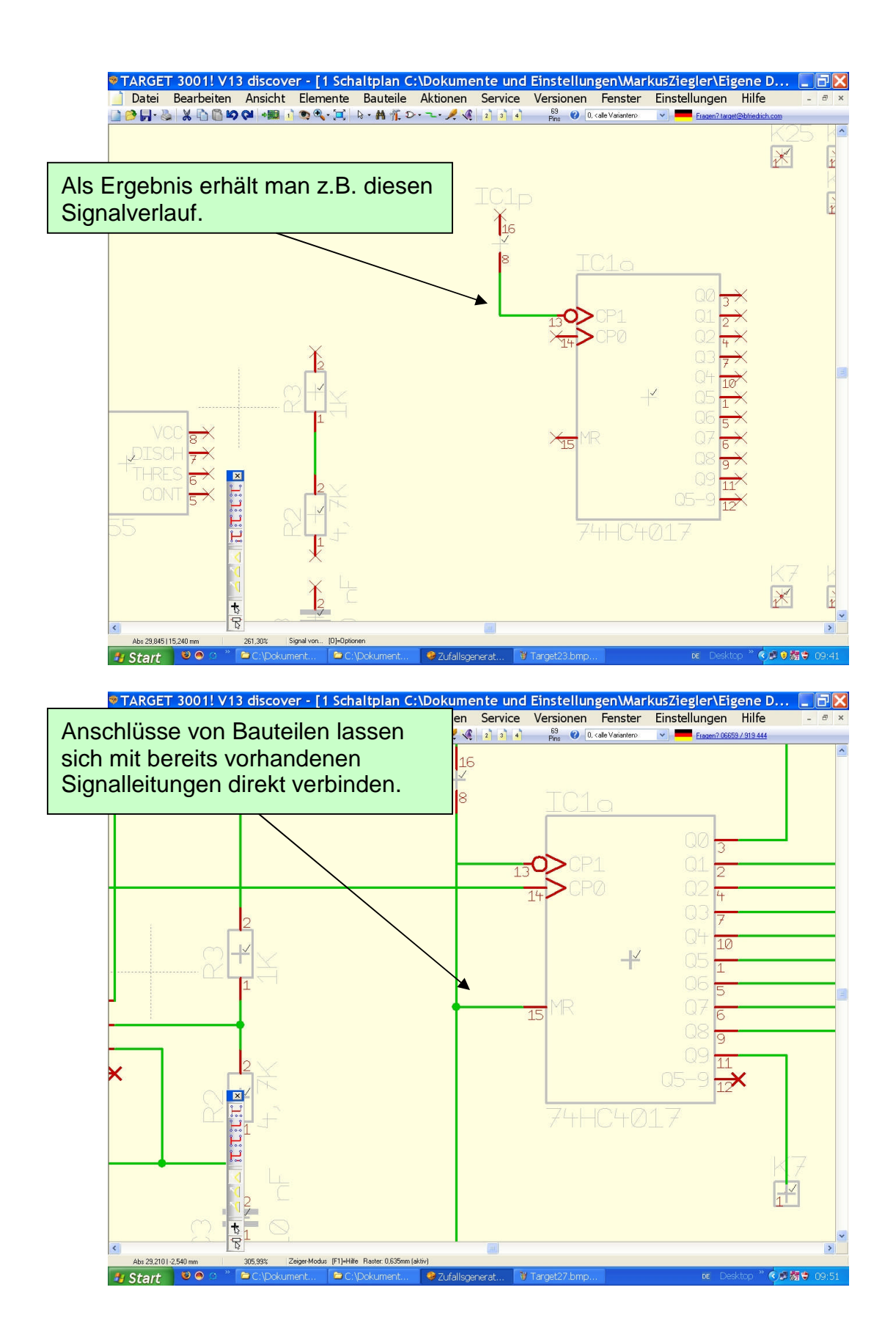

#### 2.3 Kommentare einfügen

Nachdem alle Signalleitungen verlegt sind, ist es oftmals sinnvoll, bestimmte Anschlüsse oder Bereiche der Schaltung mit Kommentaren zu versehen:

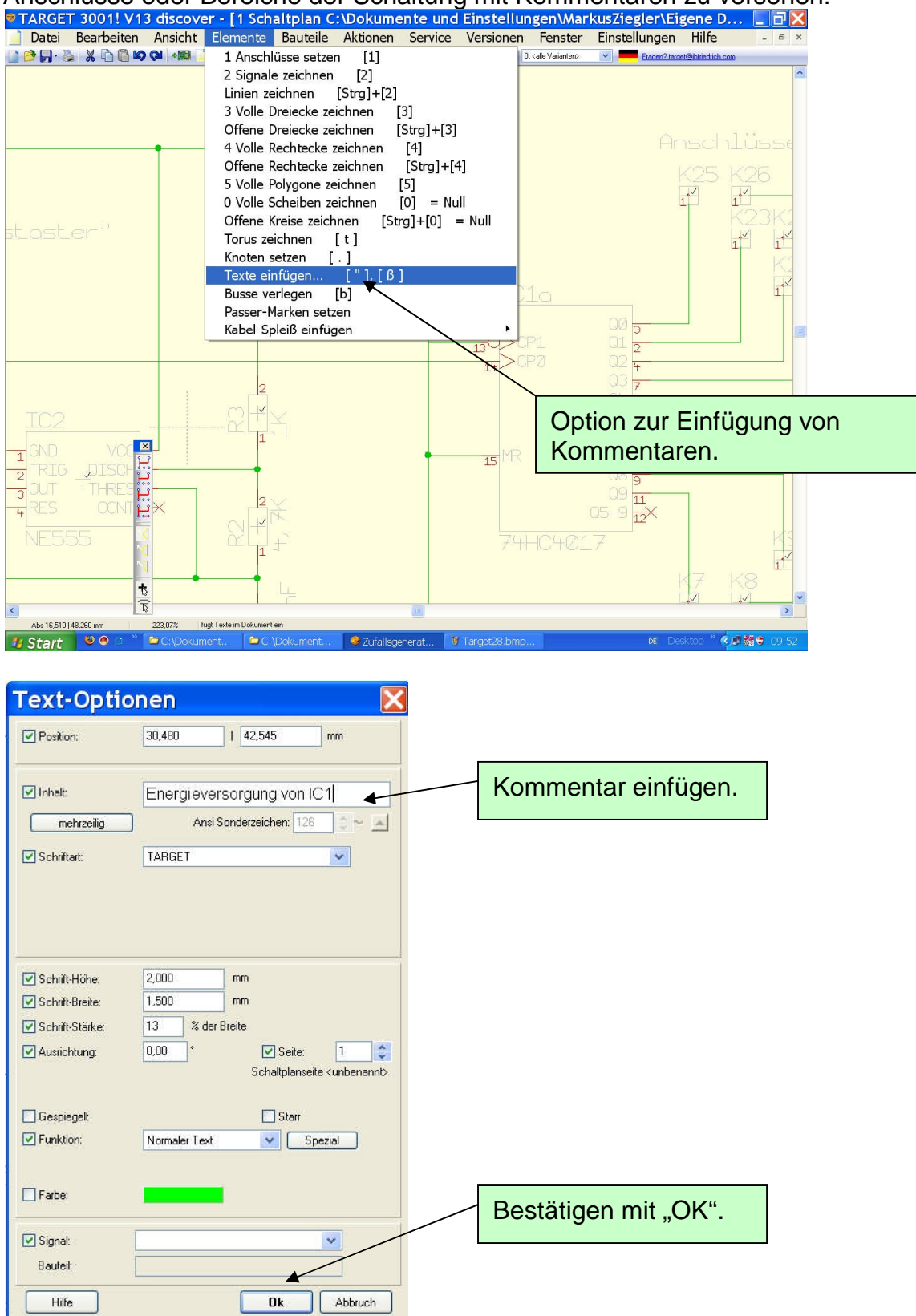

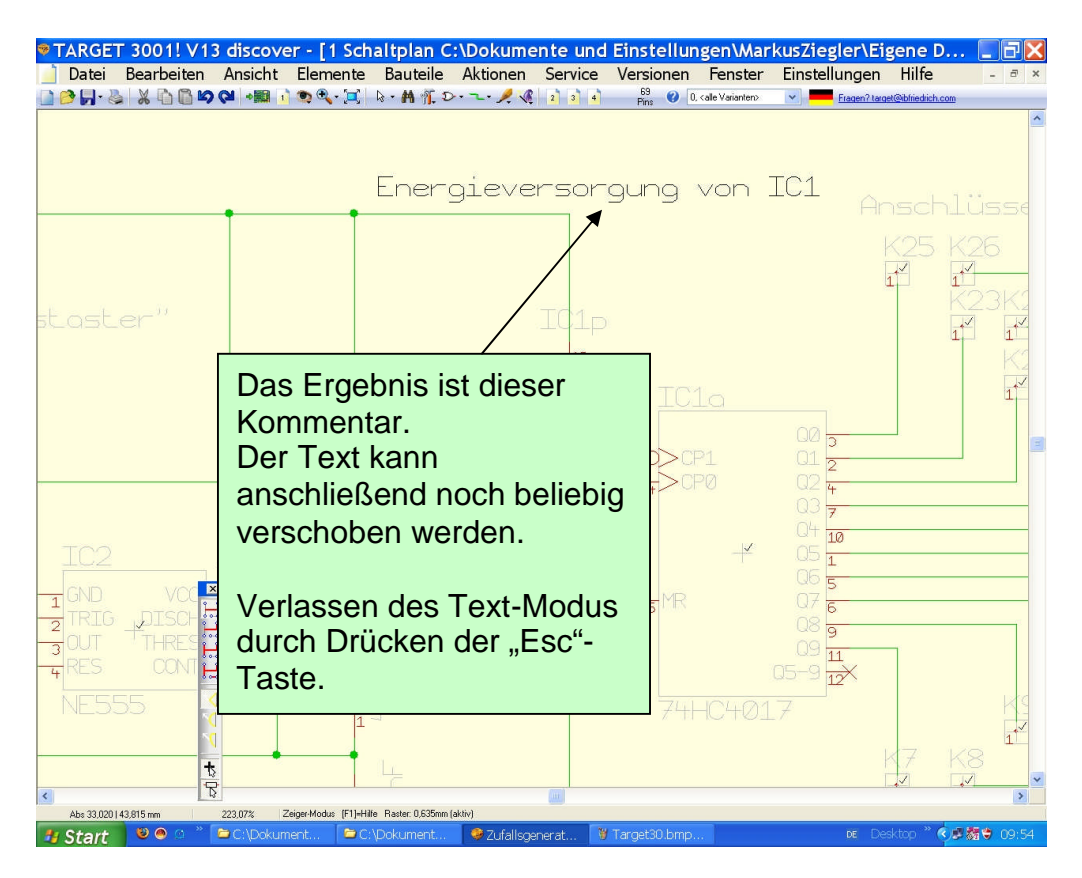

# 2.4 Überprüfung des Schaltplans

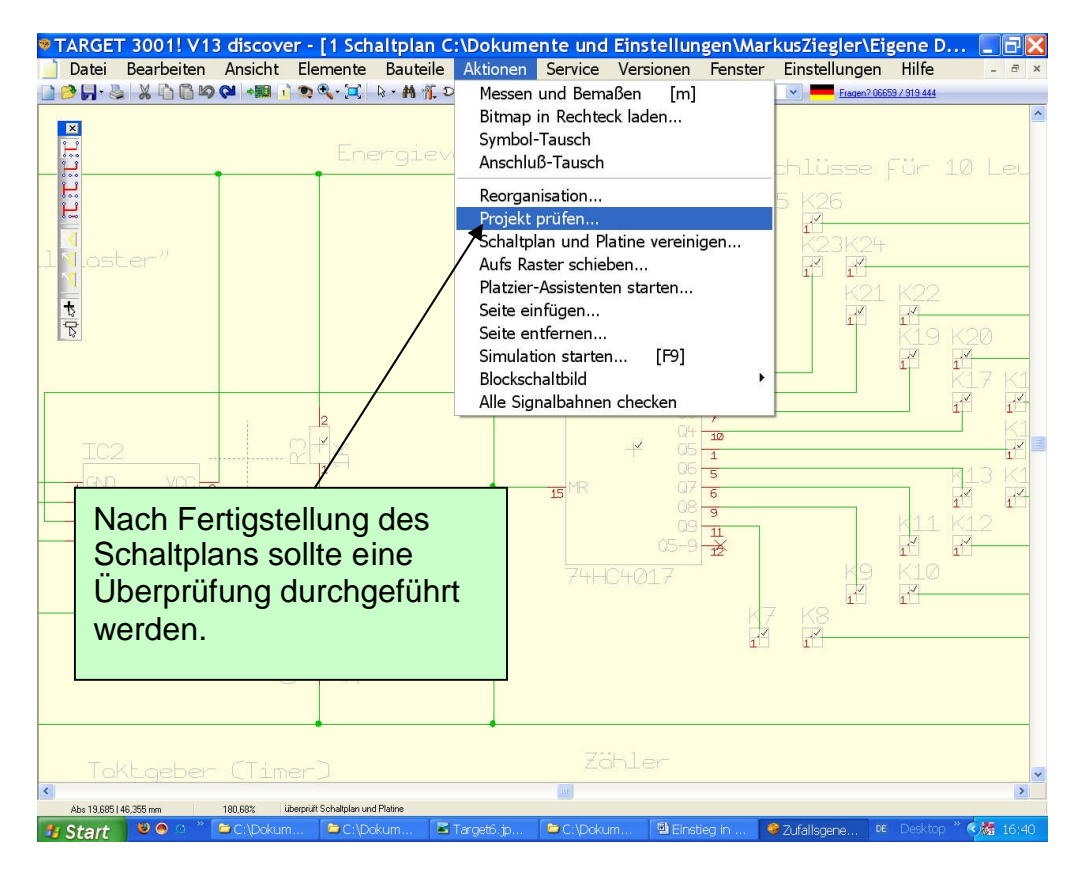

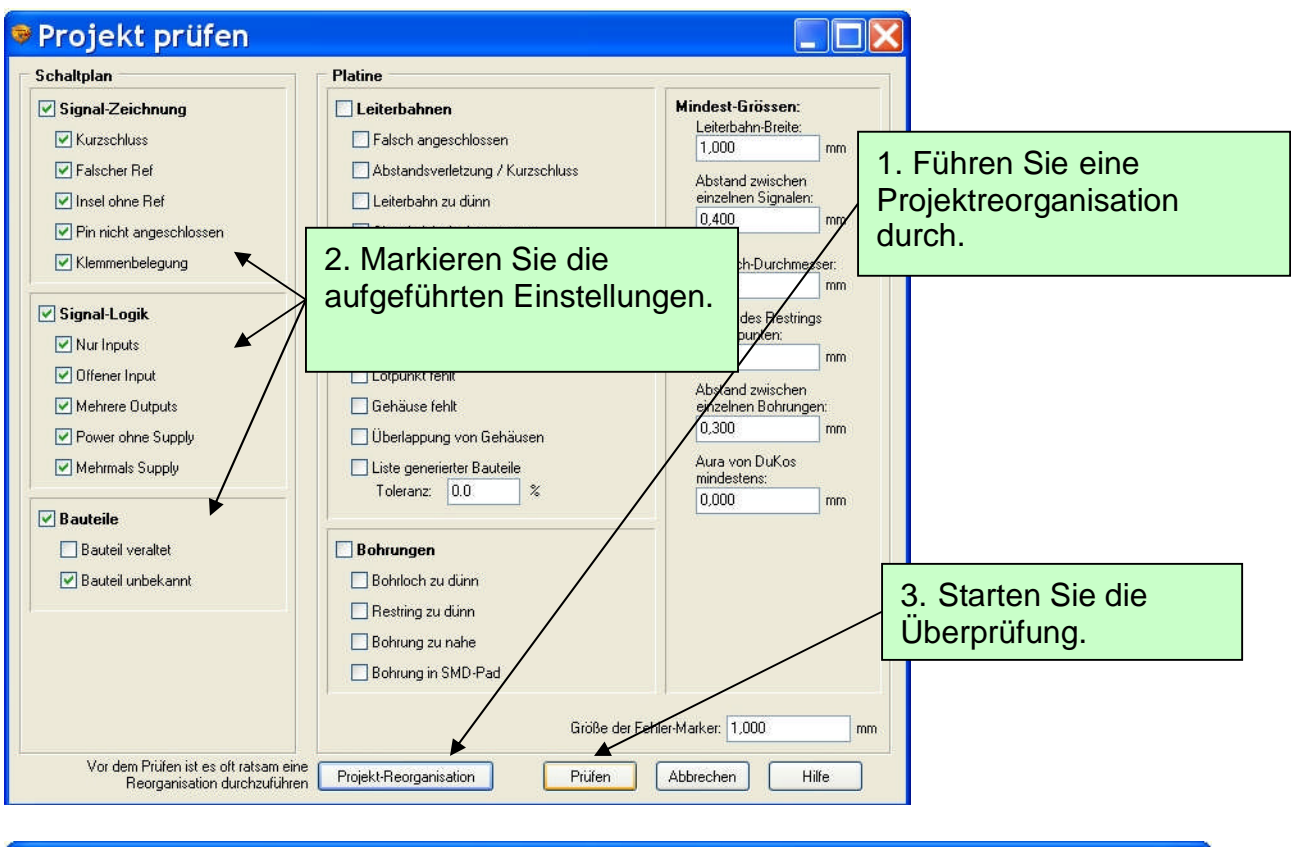

| Projekt geprüft (Schaltplan und P                                                                                                    | latine)                                                                                                    |
|----------------------------------------------------------------------------------------------------|----------------------------------------------------------------------------------------------------|
| Fehler:<br>1: Power ohne Supply: K<br>2: Power ohne Supply: GND<br>3: Nicht angeschlossen: IC2p Pin5 auf Seite 1 bei -3,810mm   -10,795mm<br>4: Nicht angeschlossen: IC2p Pin5 auf Seite 1 bei 62,230mm   -11,430mm<br>0 Brücken, z.B. bei 0,000mm   0,000mm<br>0 Durchkontaktierungen<br>73 Bohrungen insgesamt<br>Kleinster Bohdurchmesser>=0,600mm<br>Kleinster Bohdurch-Abstand>=0,300mm | <ul> <li>Die ausgegebenen</li> <li>Hinweise stellen keine</li> <li>Fehler dar.</li> <li>Daher kann nun die</li> <li>Sebelteleting antwickelt</li> </ul> |
| Kleinster Bestrings=0,200mm<br>Dünnste Leiterbahn>=1,000mm<br>Geringster SignalAbstand>=0,400mm<br>Platinengröße: 100,000mm x 75,000mm                                                                                                    | werden.                                                                                                    |
| Hilfe                                                                                                    | Soll die Liste direkt in die Datei "projekt.ERR3001"<br>ausgegeben werden?<br>Ja <b>Nein</b>                                                            |

# 3 Entwicklung einer Schaltplatine

Nachdem der Schaltplan fertiggestellt und überprüft wurde (siehe oben) kann nun die dazugehörige Schaltplatine entwickelt werden.

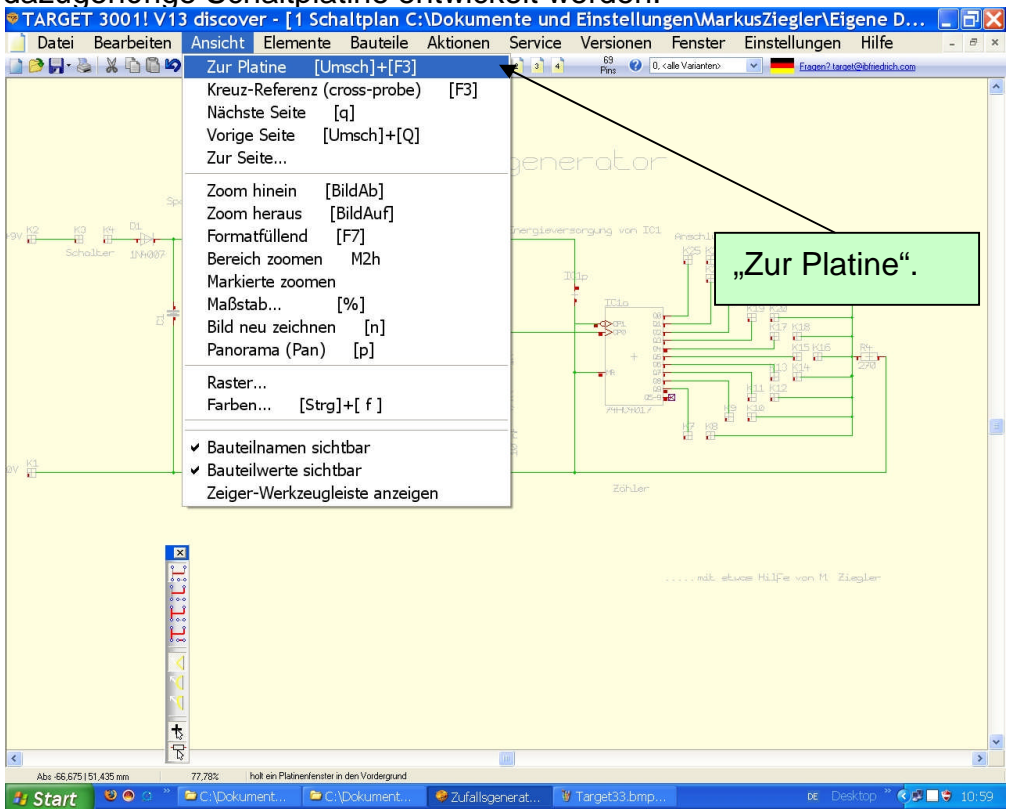

#### Es erscheint das Fenster:

| Platinenumriss Assistent                                                                                                    |                                            | 18                              |  |
|----------------------------------------------------------------------------------------------------|--------------------------------------------|---------------------------------|--|
| Größe der Platine insgesamt<br>Breite: 100 mm<br>Höhe: 100 mm<br>Höhe: 100 mm<br>Große der Platine ein.<br>In Spaichingen:<br>Breite: 100 mm<br>Höhe: 100 mm | Se der                                     |                                 |  |
| Umriss fertigstellen oder weiter mit Ausbrüchen>                                                                                                    | Bestätigen S<br>Eingabe du<br>"Umriss fert | Sie ihre<br>rch<br>tigstellen". |  |

Es öffnet sich der Assistent zur automatischen Platzierung der Bauteilgehäuse auf der Platine:

| Platziere Gehäuse<br>ⓒ innerhalb der Platine<br>◯ außen oberhalb der Platine                                                                                                    | ,innerhalb der Platine<br>,innerhalb der Platine<br>ouer (bauteilseite) |
|----------------------------------------------------------------------------------------------------|-------------------------------------------------------------------------|
| nur die von Seite     1     cunbenannt     nur die Baugruppe                                                                                                    | Schriftarten                                                            |
| Keine Baugruppen       Keine Baugruppen         Platzier-Re       Stellen Sie den Wert auf 3 bis 5, damit         genügend Raum für die Verlegung der       http://www.commune.commune.c |                                                                         |
| Stellen Sie den Wo<br>Platzier-Be<br>© Dicke<br>© Kleine                                                                                                    | ert auf 3 bis 5, damit<br>ür die Verlegung der<br>anden ist.            |
| Stellen Sie den Wo<br>genügend Raum f<br>O Dicke<br>Kleine<br>Zufällig<br>zusätzliche Luft zwischen der Bauteilen:                                                                                                    | ert auf 3 bis 5, damit<br>ür die Verlegung der<br>anden ist.            |

Die Ebenenleiste wird eingeblendet:

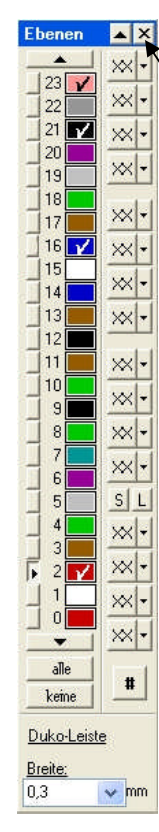

Schließen Sie die Ebenenleiste, diese wird in Spaichingen nicht benötigt. Der Platinenumriss, die Bauteilgehäuse mit Lötpunkten und Bohrungen und die "Luftlinien" werden sichtbar: Die Luftlinien stellen die im Schaltplan vorgegebenen Verbindungen (Signale) zwischen den Anschlüssen dar.

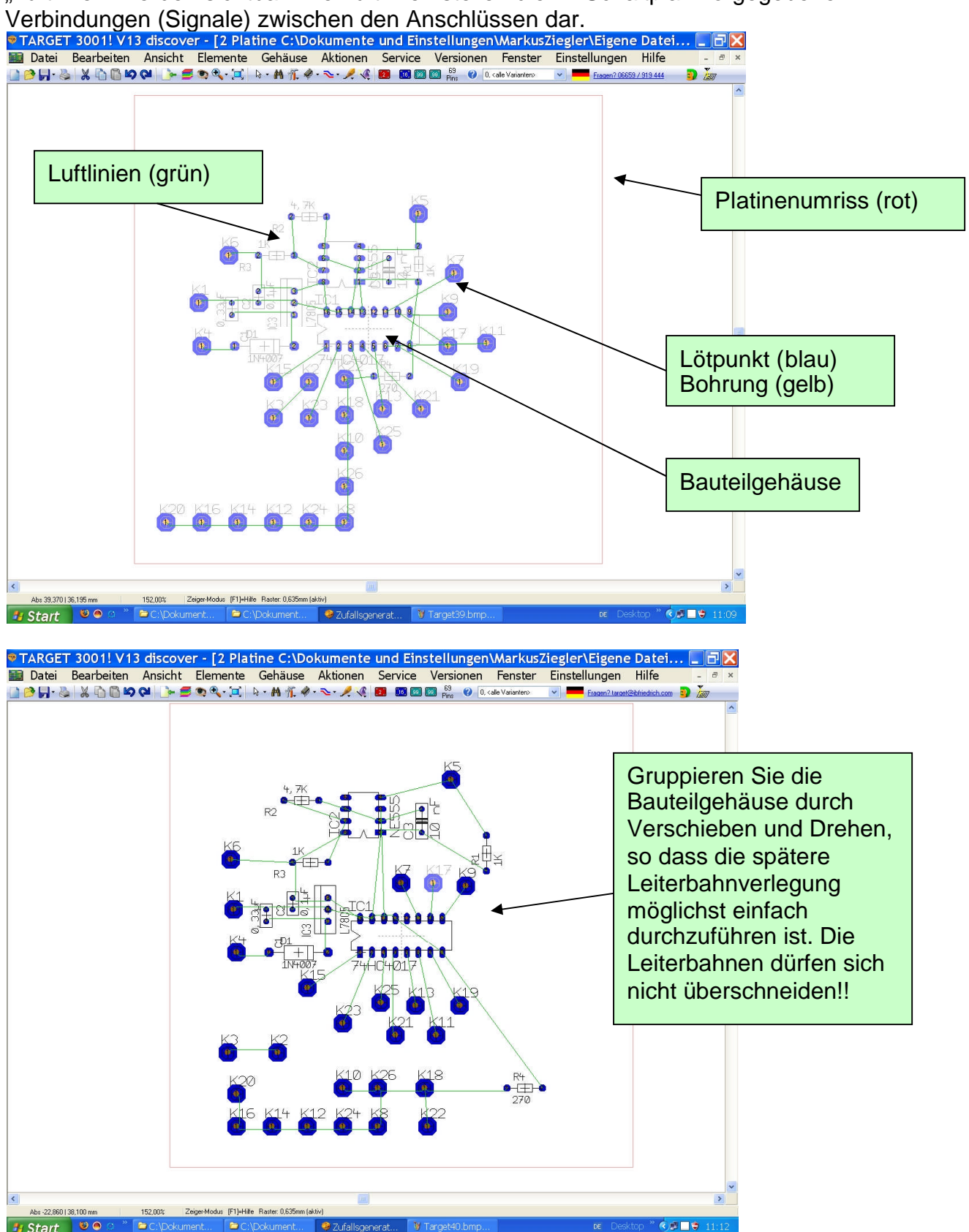

#### 3.1 Leiterbahnen verlegen mit einem Autorouter

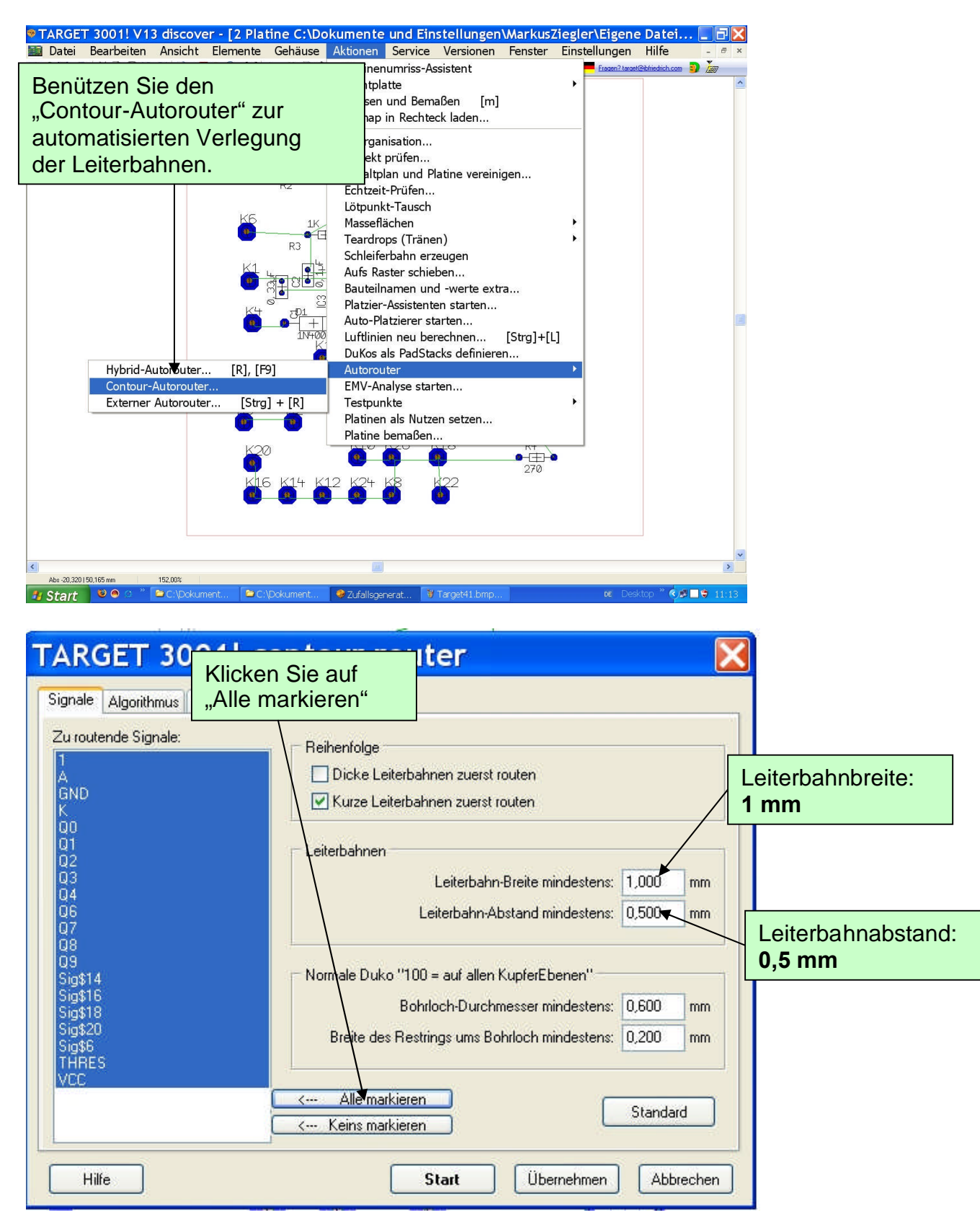

| Signale       Algorithmus       Route-Ebenen       Wähle         Signale       Algorithmus       Route-Ebenen       Umso         Router-Durchläufe       Busse vorab routen       Durchl         Busse vorab routen       Flucht-DuKos für SMD-Pads       Autoroo         dann:       Durchläufe (Entflechtph       Allerdin         3       Durchläufe (Optimierung       am Ende: | Wählen Sie jeweils<br>3 Durchläufe.<br>Umso größer die Anzahl der<br>Durchläufe, desto größer die<br>Wahrscheinlichkeit, dass der<br>Autorouter alle Signale in Form von<br>Leiterbahnen verlegen kann.<br>Allerdings wächst der Zeitaufwand<br>mit der Anzahl der Durchläufe. |  |
|----------------------------------------------------------------------------------------------------|----------------------------------------------------------------------------------------------------|--|
| Verbindungen, die in Regelverstöße verstrick<br>sind, wieder in Luftlinien verwandeln Route-Optionen bereits vorhandene autogeroutete Leiter-<br>bahnen dürfen neu verlegt werden Dukos sind in SMD-Pads erlaubt Blinde Dukos sind übereinander erlaubt                                                                                                    | <ul> <li>Markieren Sie:</li> <li>"Verbindungen, die in Regelverstöße verstrickt sind, wieder in Luftlinien verwandeln".</li> <li>"bereits vorhandene autogeroutete Leiterbahnen dürfen neu verlegt werden".</li> </ul>                                                         |  |
| Hilfe                                                                                                    | Start Übernehmen Abbrechen                                                                                                    |  |

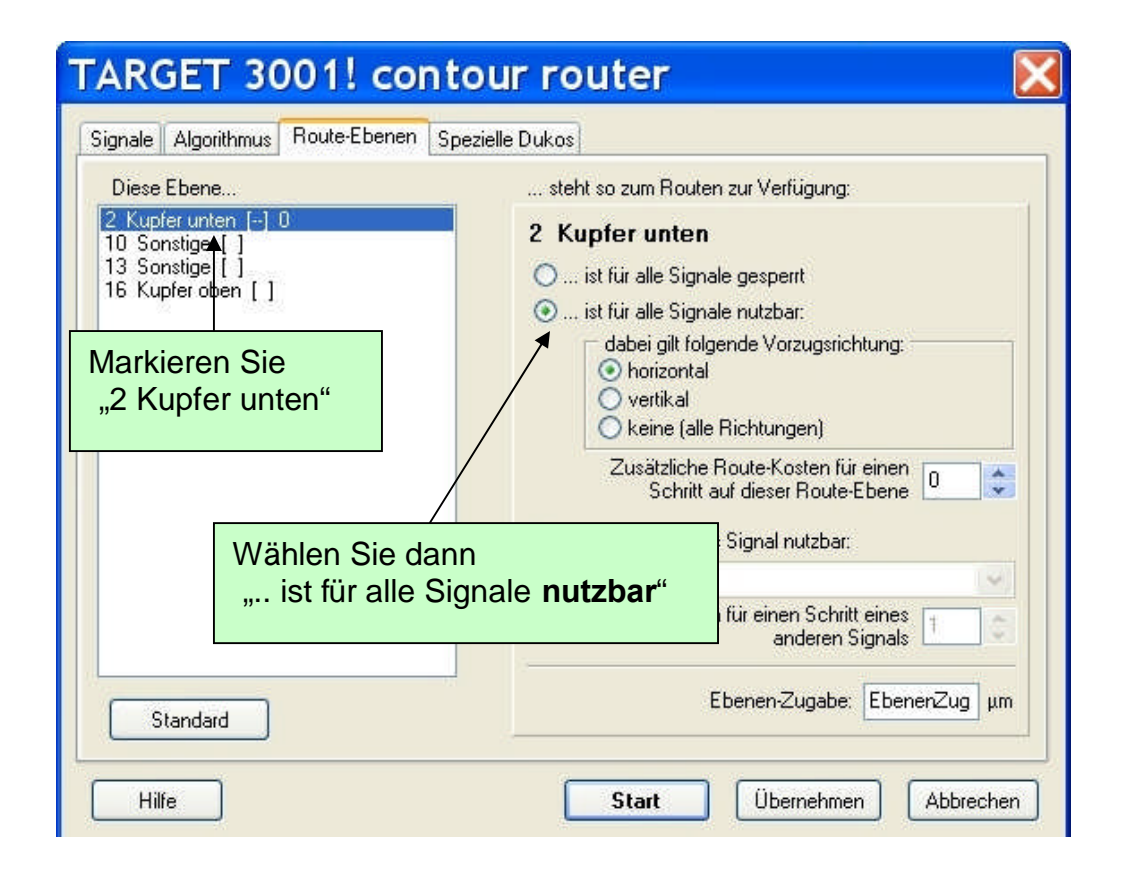

| Signale Algorithmus Route-Ebenen                                                                                                   | Spezielle Dukos                                                                                                    |
|----------------------------------------------------------------------------------------------------|----------------------------------------------------------------------------------------------------|
| Diese Ebene                                                                                                    | steht so zum Routen zur Verfügung:                                                                                                    |
| 2 Kupfer unten [] 0<br>10 Sonstige []<br>13 Sonstige []<br>15 Kupfer oben []<br>Markieren Sie<br>anschließend<br>"16 Kupfer oben". | 16 Kupfer oben<br>ist für alle Signale gesperit<br>ist für alle Signale nutzbar:<br>dabei gilt folgende Vorzugsrichtung:<br>horizontal<br>vertikal<br>keine (alle Richtungen)<br>Zusätzliche Route-Kosten für einen<br>Schritt auf dieser Route-Ebene |
| Wä<br>"                                                                                                    | O ist nur für dieses Signal nutzbar:<br>hlen Sie hier<br>ist für alle Signale <b>gesperrt</b> "                                                                                                    |
| Standard                                                                                                    | Ebenen-Zugabe: Ebenen-Zug                                                                                                    |

#### Es erscheint die Meldung:

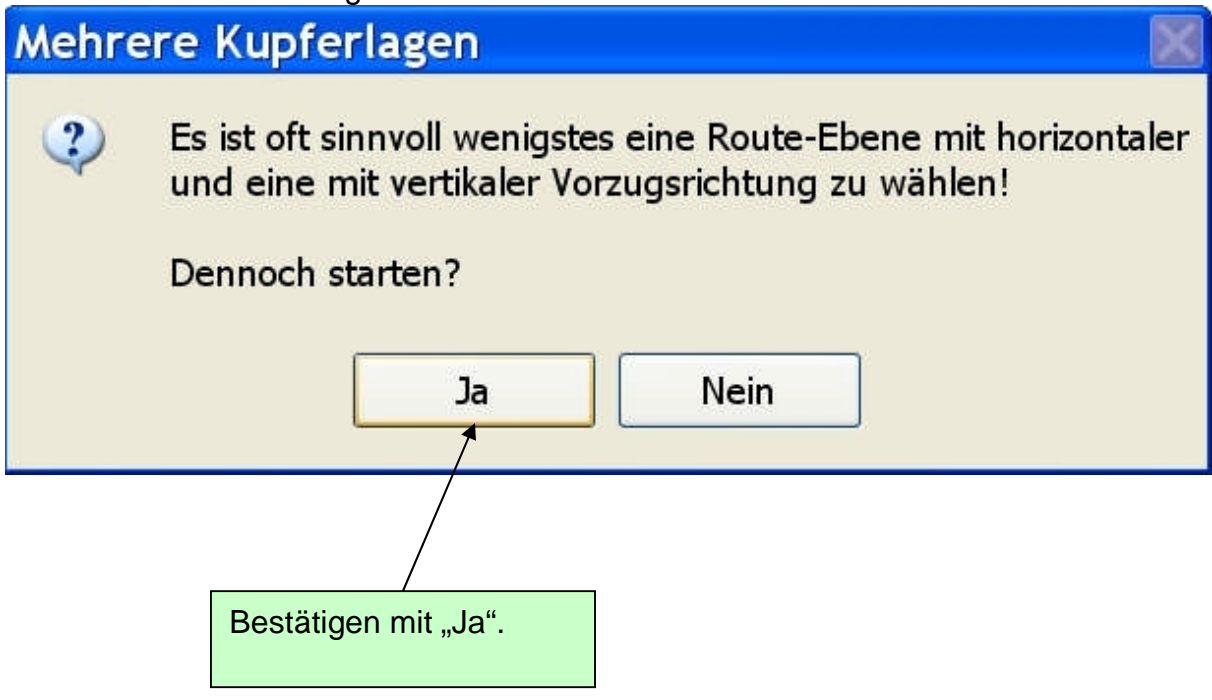

Nach Beenden des Autorouters erscheint eine Meldung:

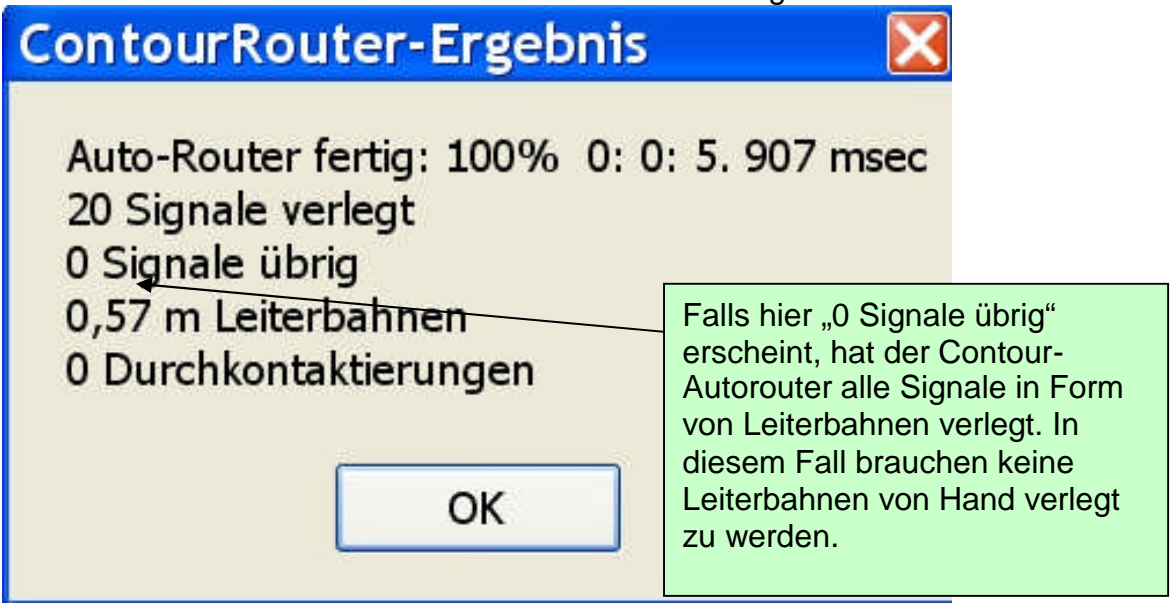

Platinenlayout nach erfolgreicher Verlegung aller Leiterbahnen durch den Contour-Autorouter:

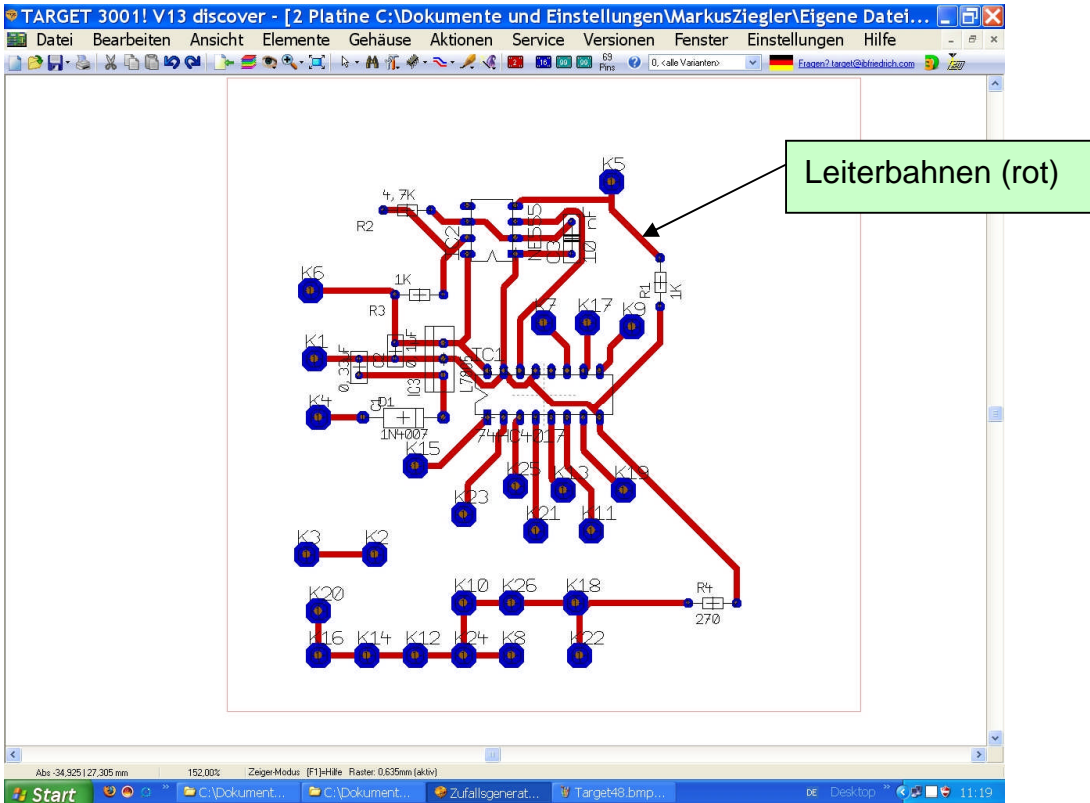

#### 3.2 Was ist zu tun, wenn der Autorouter nicht alle Signale verlegen konnte?

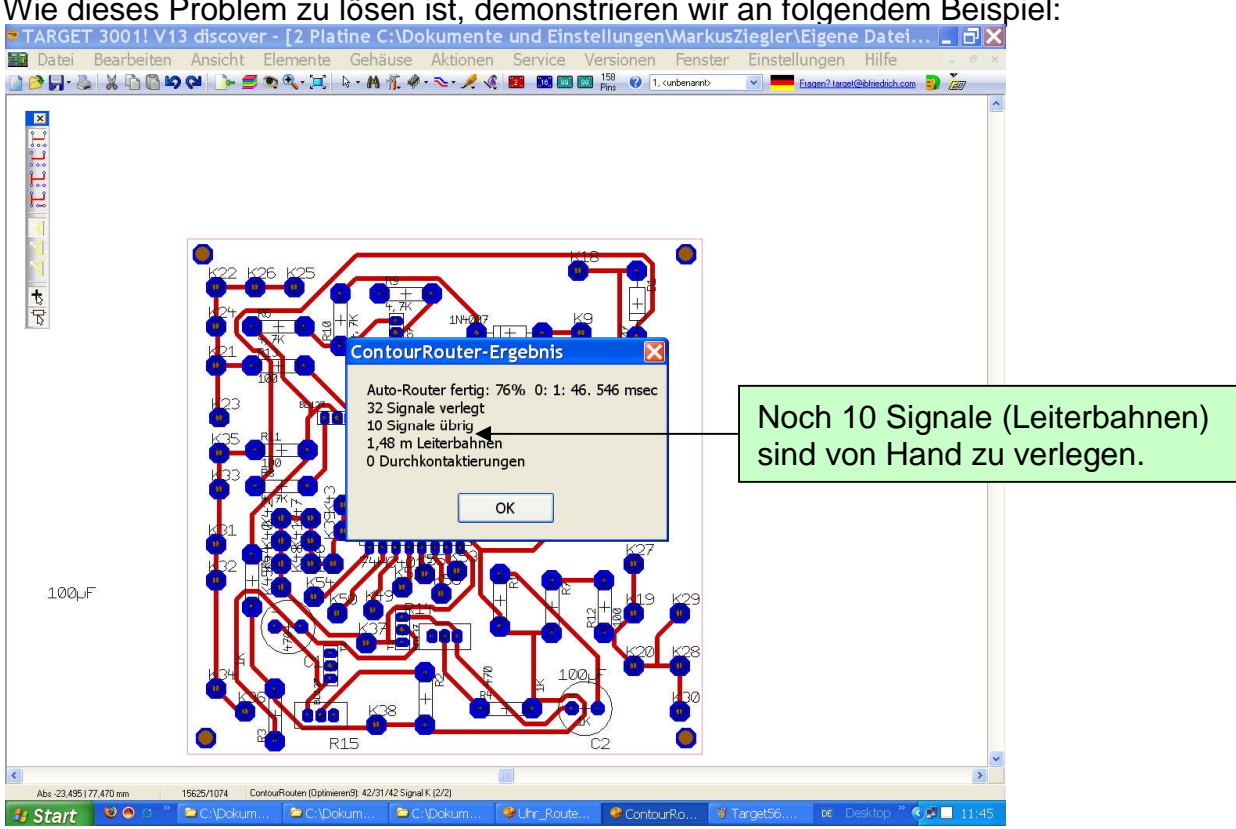

#### Wie dieses Problem zu lösen ist, demonstrieren wir an folgendem Beispiel:

#### Vorbereitung zur Verlegung von Leiterbahnen per Hand:

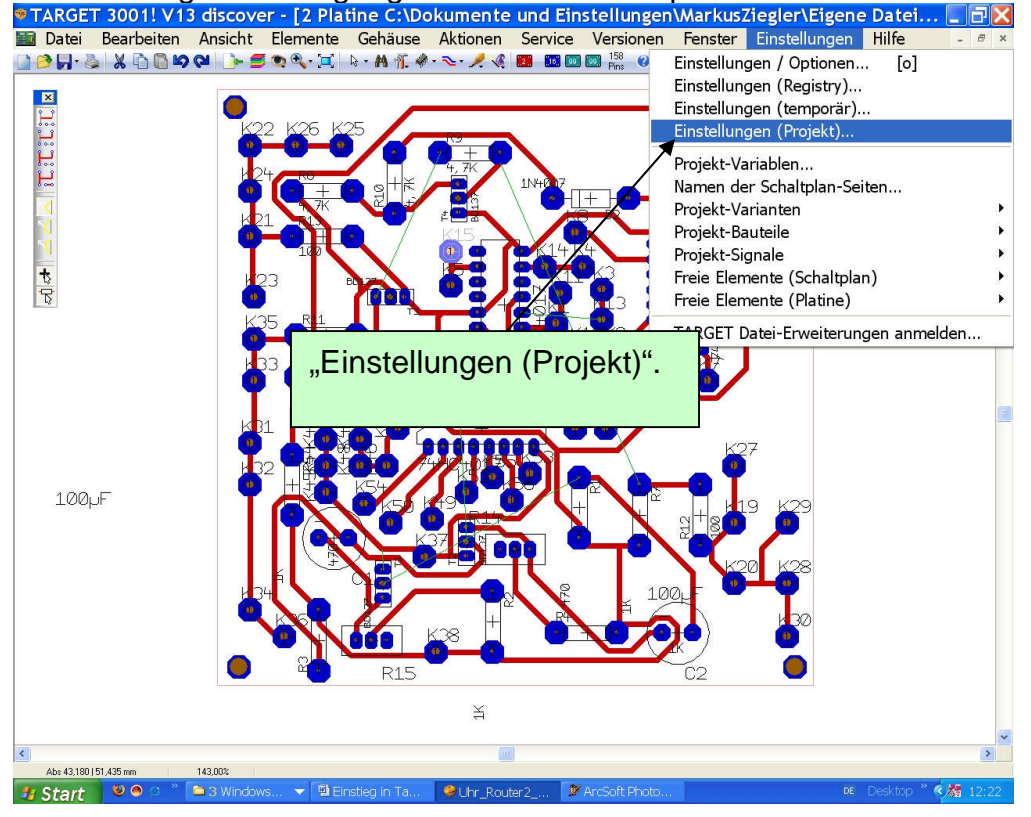

| instellungen, die in der Projektdatei g | jespeichert werden    |                                       |
|-----------------------------------------|-----------------------|---------------------------------------|
| Das Dicke                               | 1.000                 |                                       |
| Anschluss-Laenge (Schaltplan)           | 2,54 mm               |                                       |
| Anschluss-Breite (Schaltplan)           | 0,3 mm                |                                       |
| Anschluss ist invertierend (Schaltplan) | Nein                  |                                       |
| Anschluss ist Takt (Schaltplan)         | Nein                  | Standard-Leiterbahn-Breite (Platine): |
| Anschluss-Nummer sichtbar (Schaltplan)  | Ja                    | 1 mm                                  |
| Anschluss-Tauschnummer (Schaltplan)     | Tausch unmöglich 0    |                                       |
| Symbol-Tauschnummer (Schaltplan)        | Tausch unmöglich 0    |                                       |
| Standard-Leiterbahn-Breite (Platine)    | 1                     | V mm                                  |
| Standard-Leiterbahn-Abstand (Platine)   | 0,5 mm                |                                       |
| Leiterbahn-Ebene (Platine)              | 2 Kupfer unten        |                                       |
| Lötpunkt-Ebene (Platine)                | 100 Alle KupferEbenen |                                       |
| Lötpunkt-Form (Platine)                 | achteckig             | DuKo-Breite (Platine):                |
| Lötpunkt-Breite (Platine)               | 2,54 mm               | 3 mm                                  |
| Lötpunkt-Höhe (Platine)                 | 1,27 mm               |                                       |
| Lötpunkt-Bohrlochdurchmesser (Platine)  | 0,8 mm                |                                       |
| DuKo-Ebene (Platine)                    | 100 Alle KupferEbenen |                                       |
| DuKo-Form (Platine)                     | achteckie             |                                       |
| DuKo-Breite (Platine)                   | 3 mm                  | DuKo-Höhe (Platine):                  |
| DuKo-Höhe (Platine)                     | 3 mm 🔸                | 3 mm                                  |
| DuKo-Bohrlochdurchmesser (Platine)      | 1,6 mm                |                                       |
| DuKo-Lötstopp (Platine)                 | Standard              |                                       |
| stätigen mit "OK".                      | Ok                    | DuKo-Bohrlochdurchmesser (Platine)    |

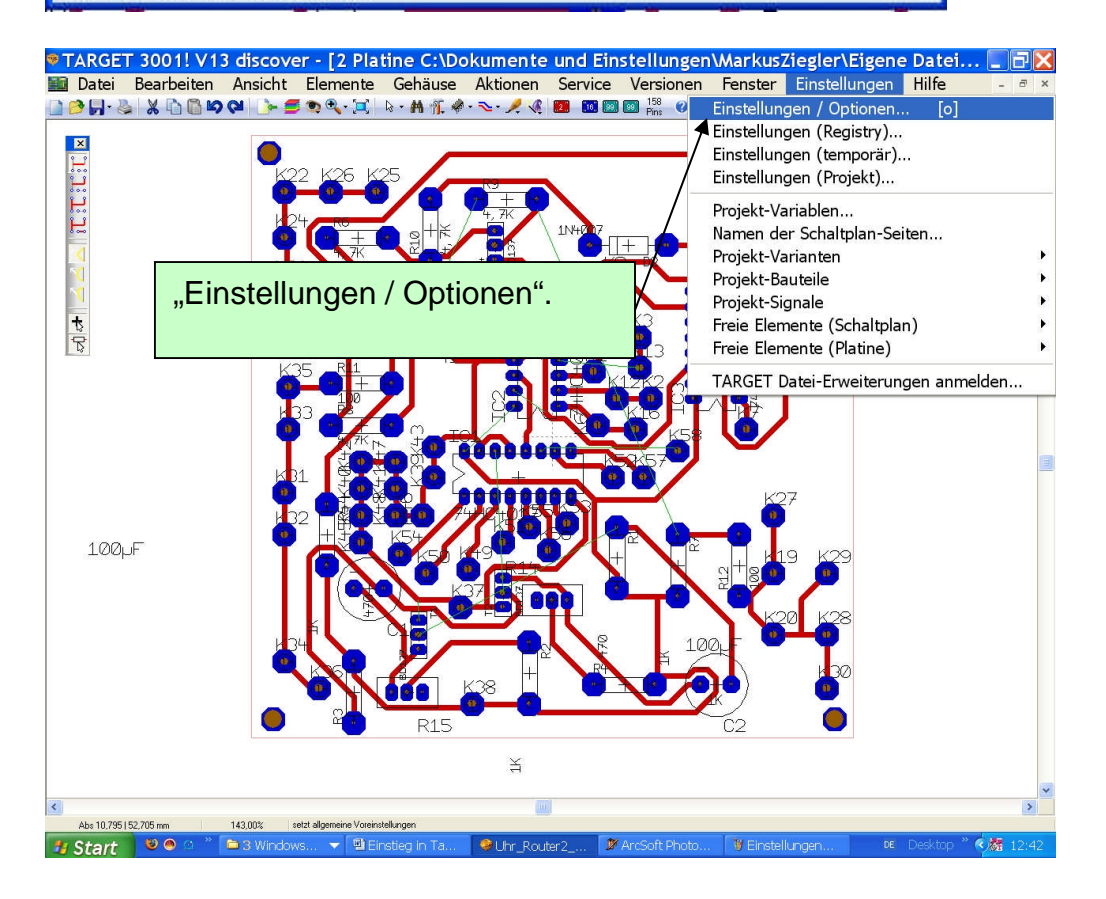

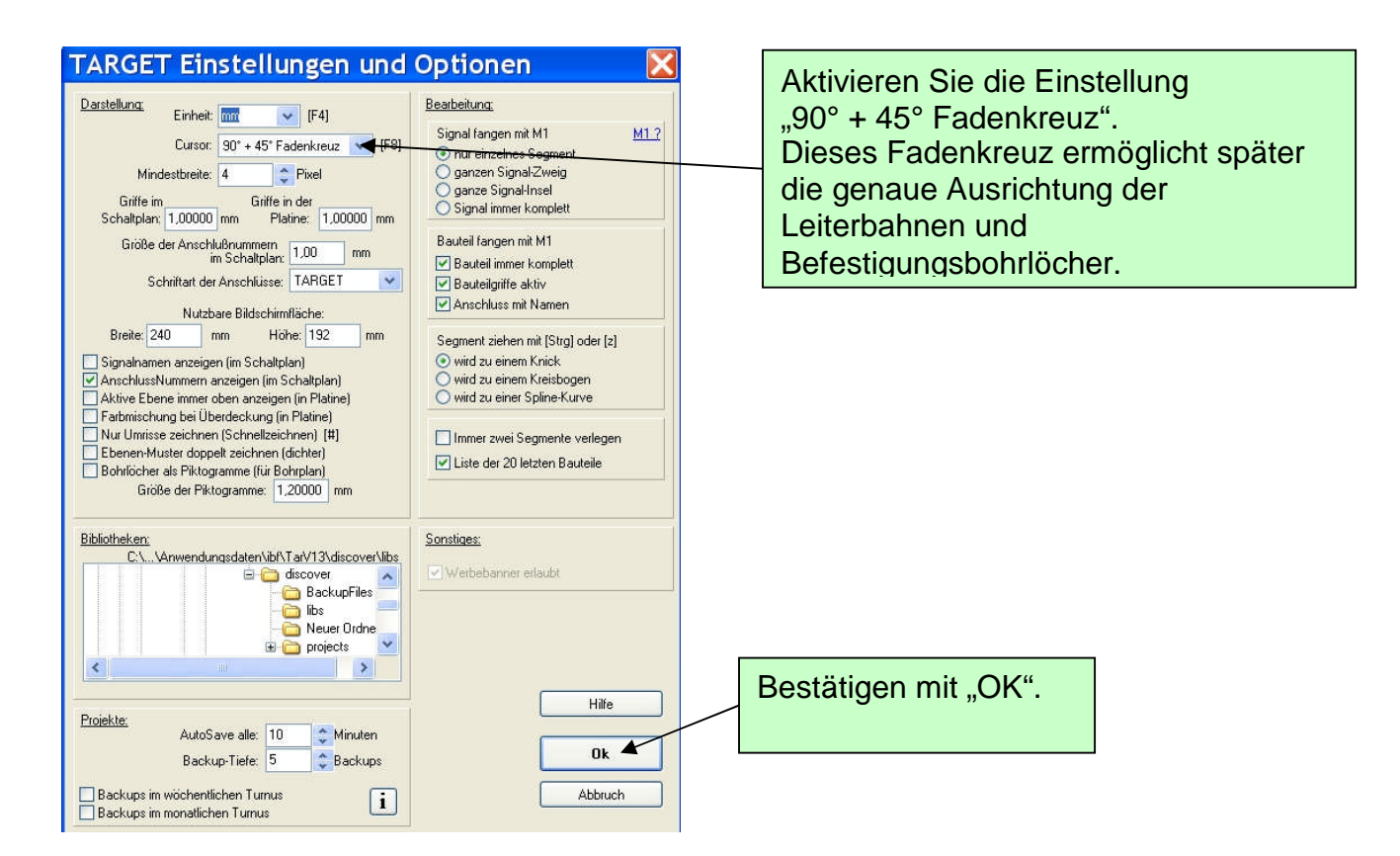

Die Luftlinien zeigen die Signale, deren Leiterbahnen noch verlegt werden müssen. Anhand folgender Beispiele wird gezeigt, wie die Verlegung einiger Leiterbahnen durch einfache Änderungen möglich ist.

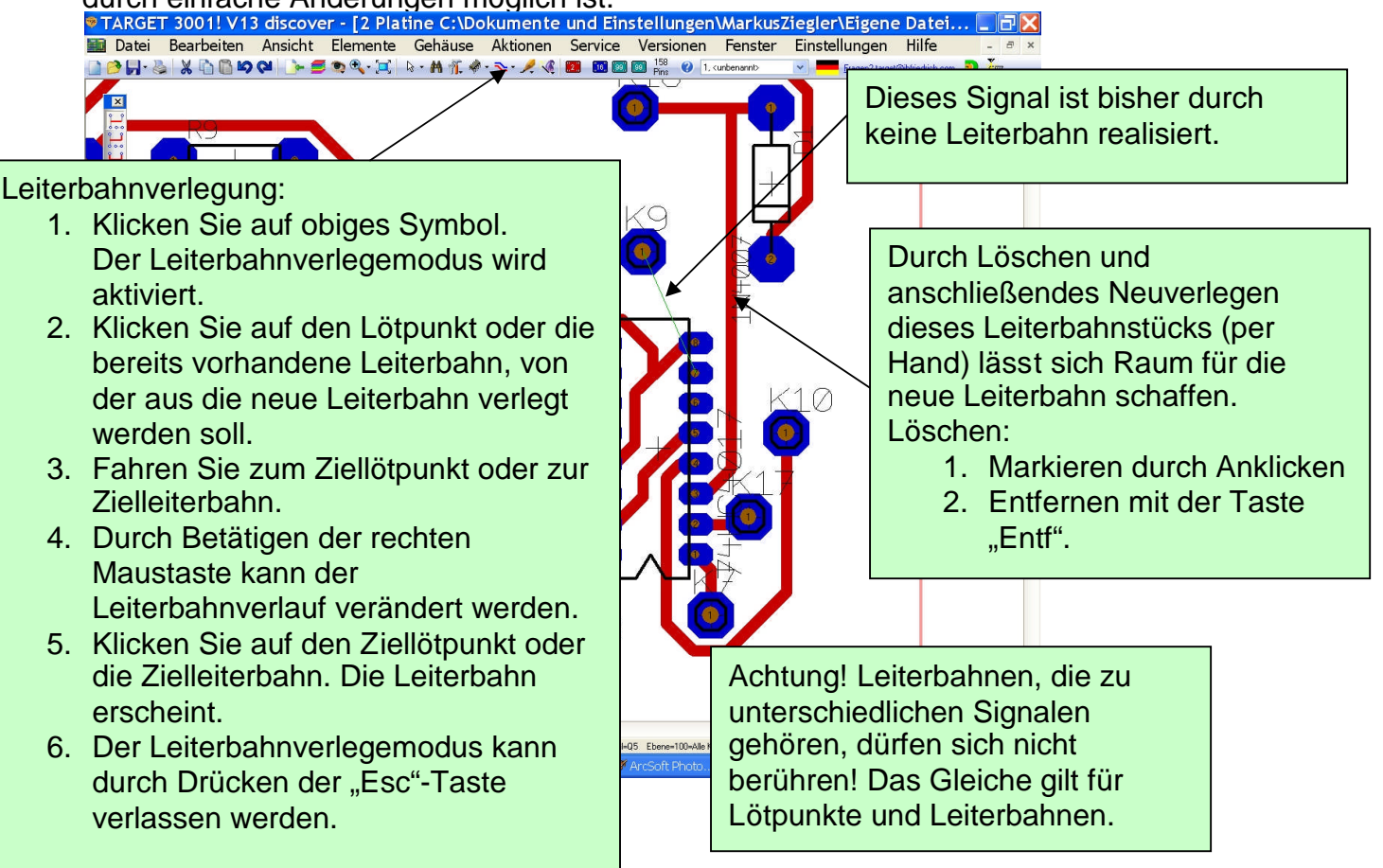

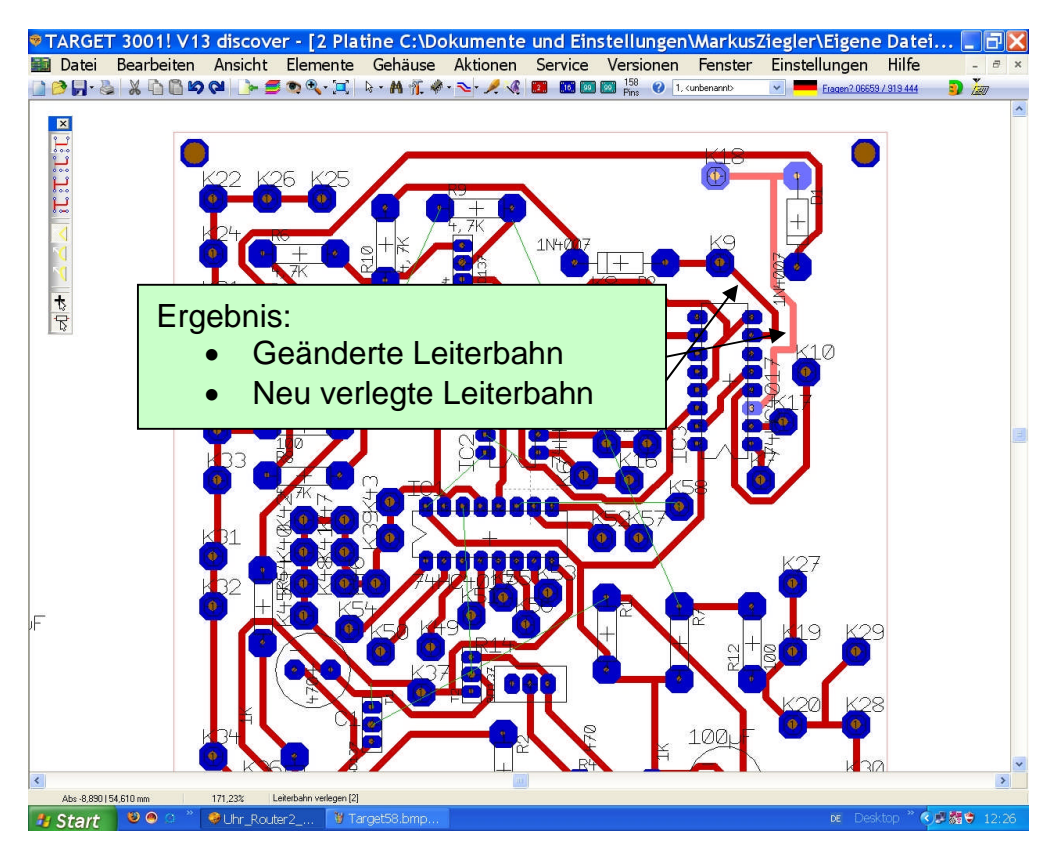

#### Weiteres Beispiel:

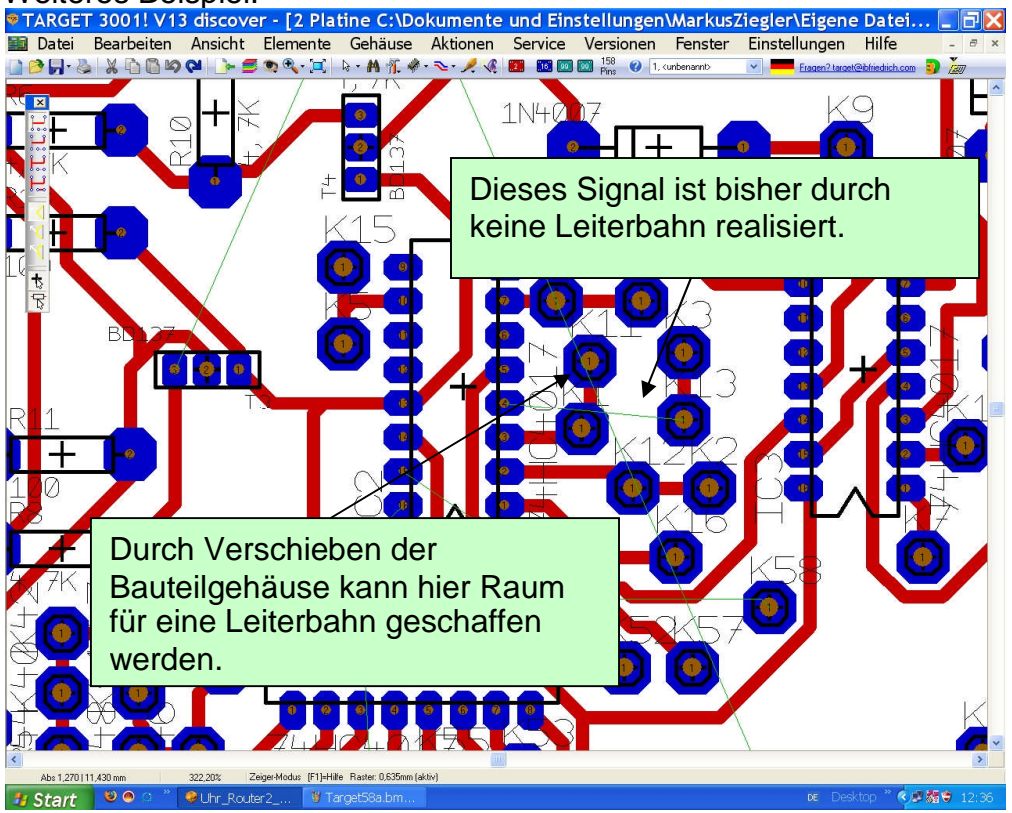

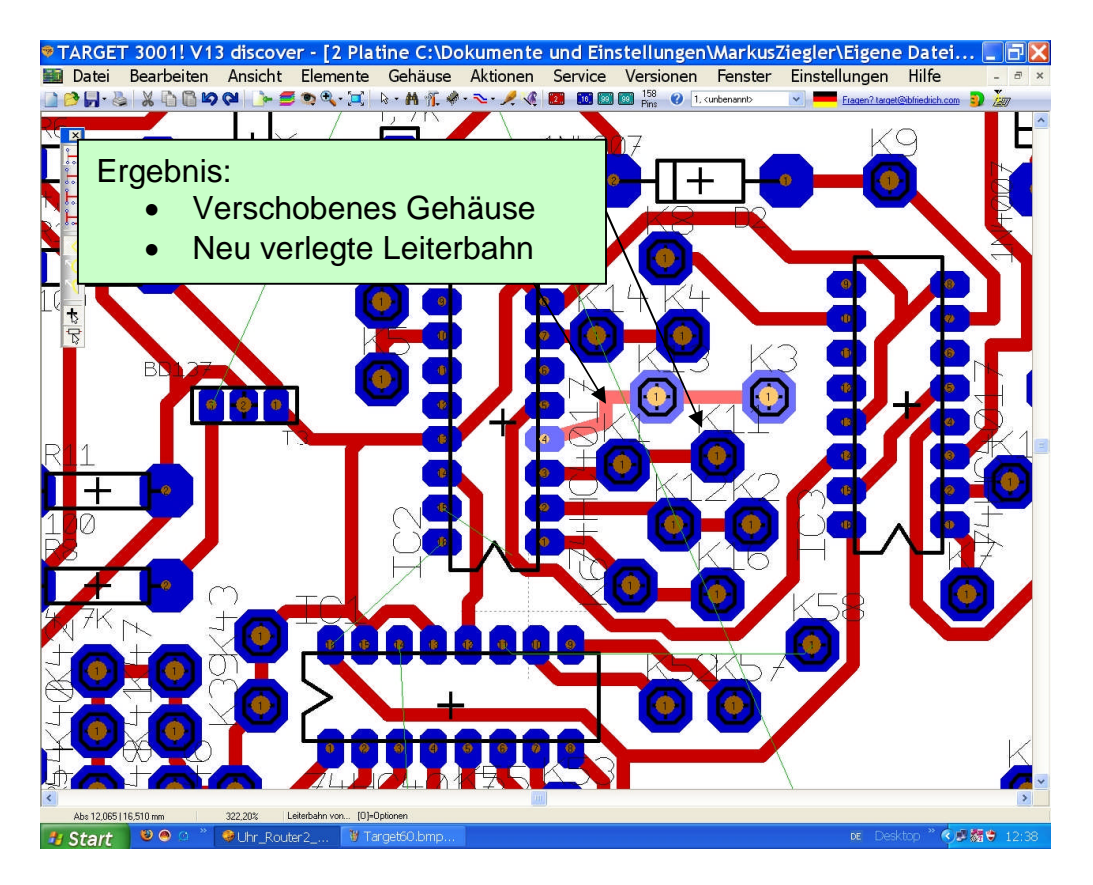

Falls die Verschiebung von Bauteilgehäusen oder Leiterbahnen das Problem nicht löst, kann eine Brücke eingebaut werden. Dies wird im Folgenden geschildert: TARGET 3001! V13 discover - [2 Platine C:\Dokumente und Einstellungen\MarkusZiegler\Eigene Datei... ] Datei Bearbeiten Ansicht Elemente Gehäuse Aktionen Service Versionen Fenster Einstellungen Hilfe - @ ×

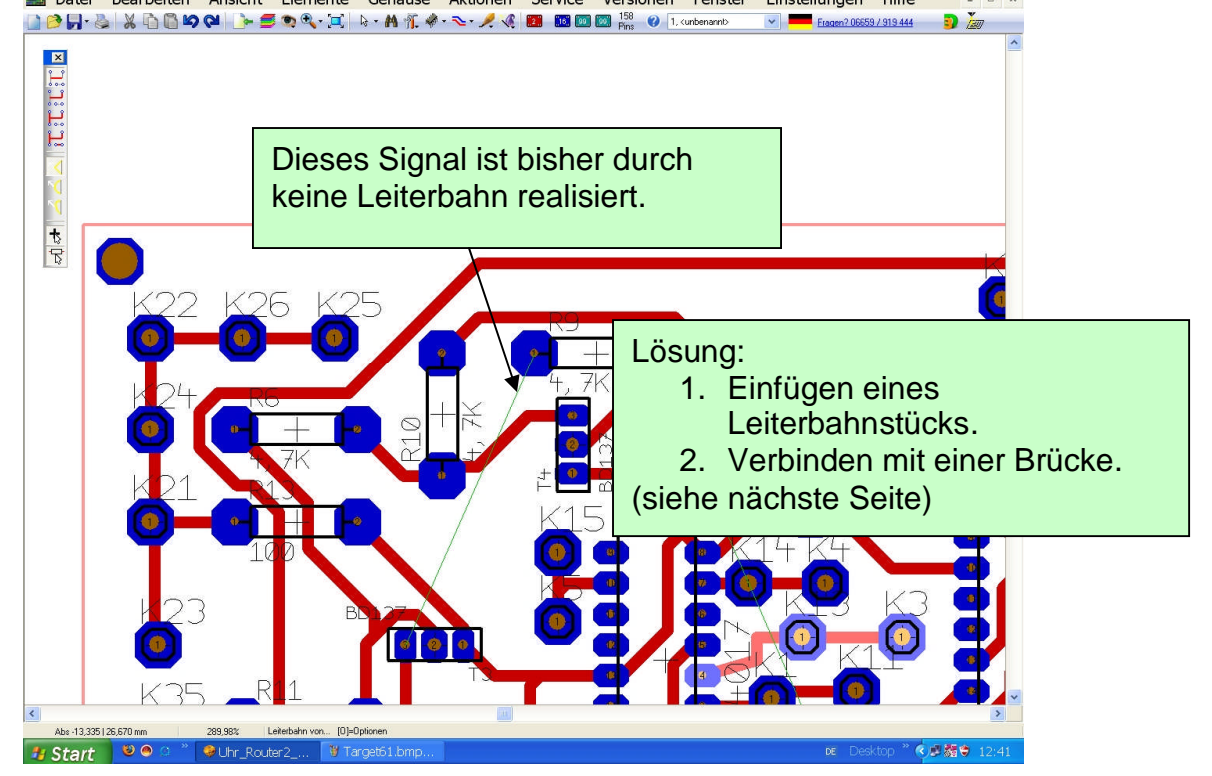

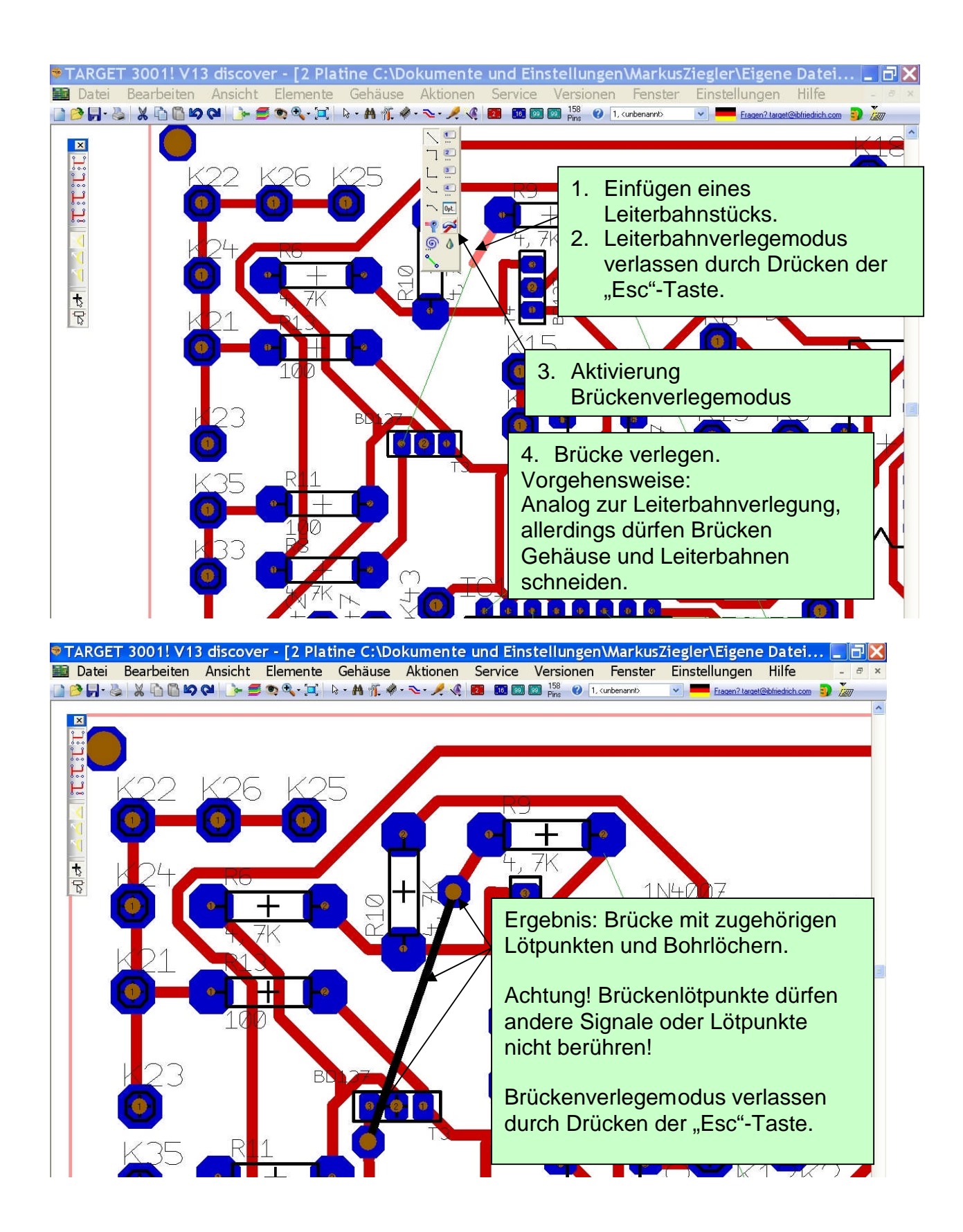

#### 3.3 Setzen von Befestigungsbohrlöchern Zur Befestigung der Platine sind Befestigungsbohrlöcher oftmals nützlich. TARGET 3001! V13 discover - [2 Platine C:\Dokumente und Einstellungen\WarkusZiegler\Eigene Datei.... 🗋 🖻 🚽 🐁 🛝 🛍 🖾 🗭 🍽 🍉 🗧 🛛 Lötpunkte setzen [1] ~ 0. kale Varianten Fragen? tar 2 Leiterbahnen verlegen [2] Linien zeichnen [Strg]+[2] Luftlinien verlegen [1] 3 Volle Dreiecke zeichnen [3] Offene Dreiecke zeichnen [Strg]+[3] 4 Volle Rechtecke zeichnen [4] Offene Rechtecke zeichnen [Strg]+[4] 5 Volle Polygone zeichnen [5] [0] = Null 0 Volle Scheiben zeichnen Offene Kreise zeichnen [Strg]+[0] = Null ı⊕≍ Torus zeichnen [t] Durchkontaktierungen (DuKos) setzen [.] Texte einfügen... ["], [ß] Brücke einsetzen [b] Befestigungs-Bohrloch s Passer-Marken setzen Spiralen zeichnen Teardrops (Tränen) "Befestigungs-Bohrloch setzen" < Abs -50,800 | 50,165 mm 152,00% 🏄 Start 🛛 👻 👁 रे 🎜 🗖 🗳 🔋 TARGET 3001! V13 discover - [2 Platine C:\Dokumente und Einstellungen\MarkusZiegler\Eigene Datei... 🔳 🗗

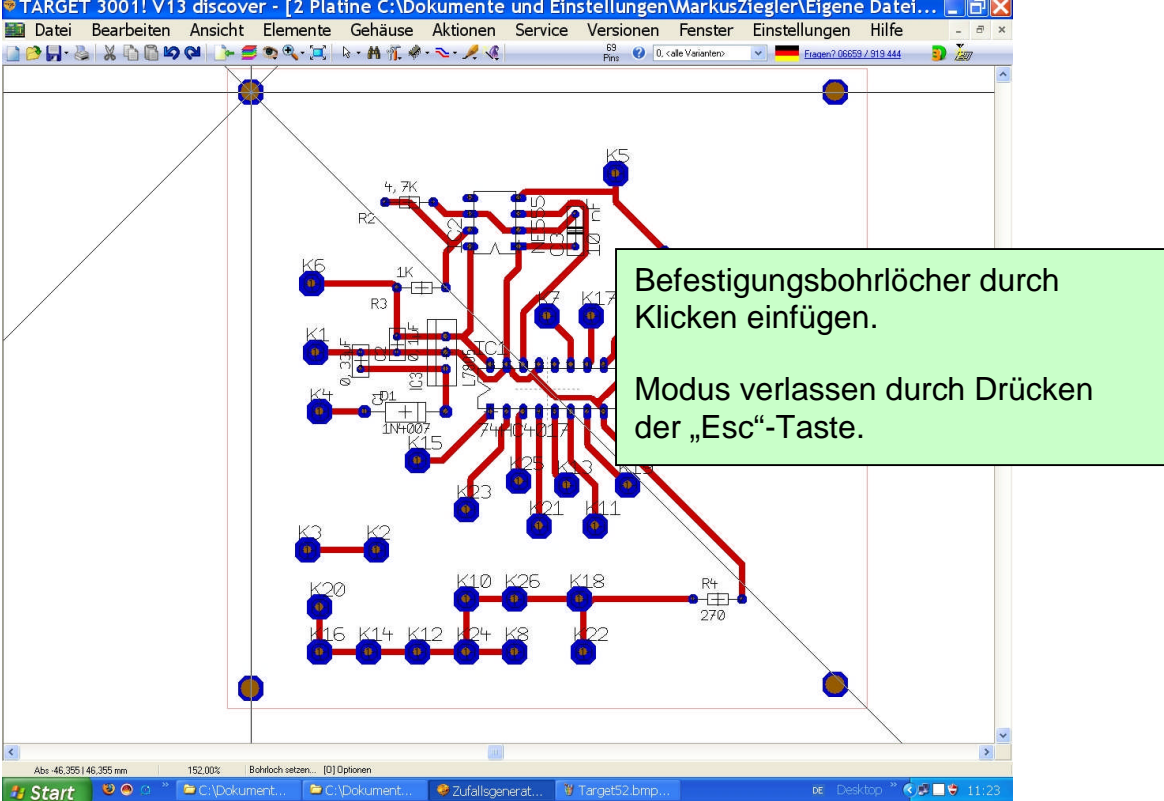

# 3.4 Platinenüberprüfung

Nach der Fertigstellung des Platinenlayouts sollte eine Überprüfung durchgeführt werden.

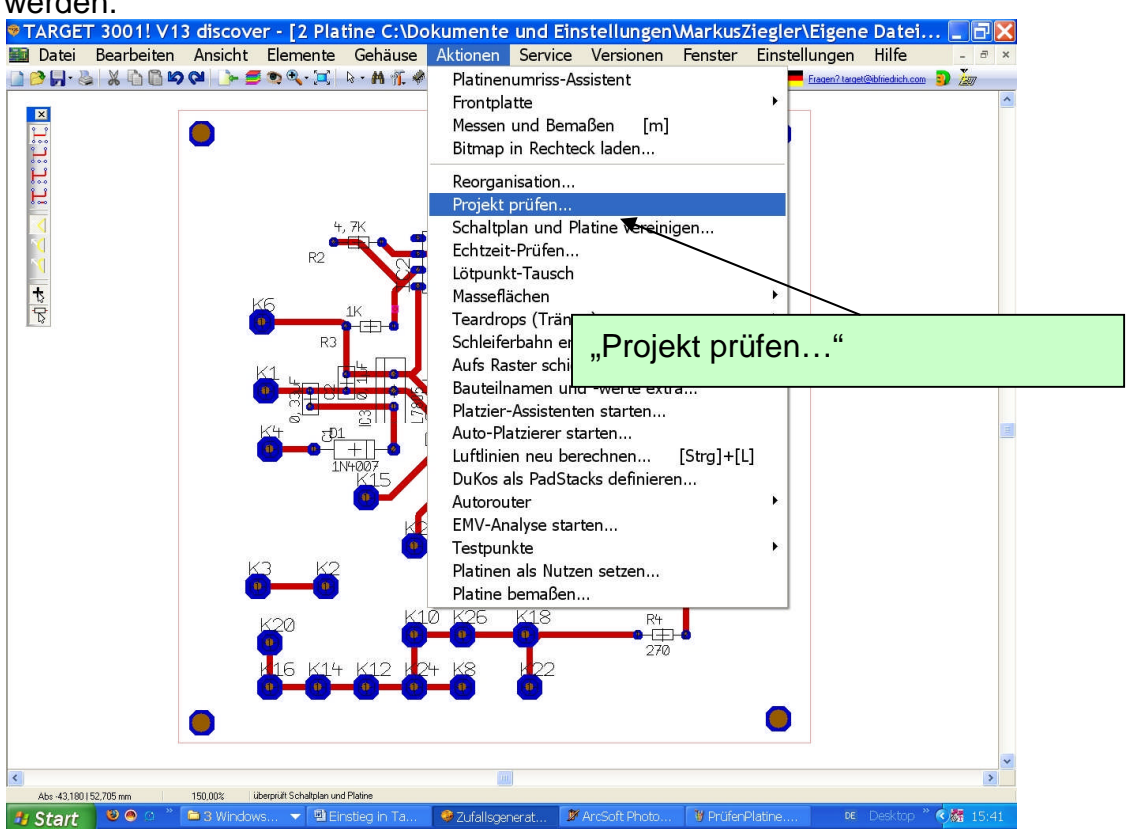

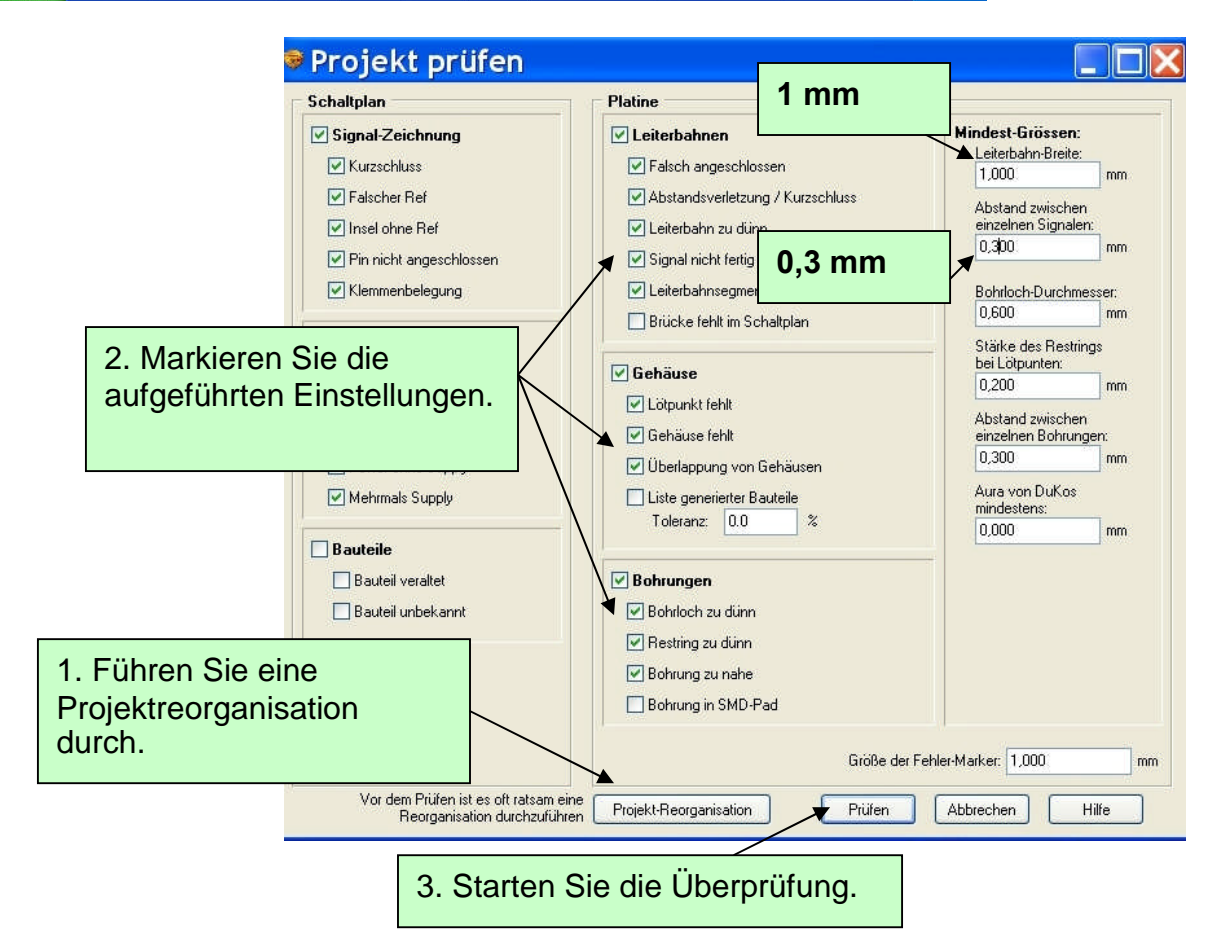

## Projekt geprüft (Schaltplan und Platine)

| 1: Warnung: Leiterbahn-Segment schief auf Ebene 2 bei -7,224mm   -8,000m<br>2: Warnung: Leiterbahn-Segment schief auf Ebene 2 bei -9,654mm   -11,775<br>3: Warnung: Leiterbahn-Segment schief auf Ebene 2 bei -7,617mm   -18,428n<br>4: Power ohne Supply: K<br>5: Warnung: Leiterbahn-Segment schief auf Ebene 2 bei -15,875mm   18,638<br>6: Power ohne Supply: GND<br>7: Nicht angeschlossen: IC2p Pin5 auf Seite 1 bei -3,810mm   -10,795mm<br>8: Nicht angeschlossen: IC2p Pin5 auf Seite 1 bei -3,810mm   -10,795mm<br>8: Nicht angeschlossen: IC2p Pin5 auf Seite 1 bei -3,810mm   -10,795mm<br>9: Nicht angeschlossen: IC1a Pin12 auf Seite 1 bei -62,230mm   -11,430mm<br>0: Brücken, z.B. bei 0,000mm   0,000mm<br>4: Durchkontaktierungen<br>7: 3: Bohrungen insgesamt<br>Kleinster Bohrloch-Abstand>=0,300mm<br>Kleinster Bohrloch-Abstand>=0,300mm<br>Kleinster Restring>=0,200mm<br>Dürnste Leiterbahn>=1,000mm | Die ausgegebenen<br>Hinweise stellen keine<br>Fehler dar.<br>Damit ist die<br>Platinentwicklung<br>erfolgreich beendet. |
|----------------------------------------------------------------------------------------------------|----------------------------------------------------------------------------------------------------|
| Platinengröße: 100,000mm x 100,000mm                                                                                                    | Soll die Liste direkt in die Datei "projekt.ERR3001"<br>ausgegeben werden?                                              |

#### 3.5 Herstellung der Platine

In der Bedienungsanleitung von "Target zu Kosy" ist ausführlich beschrieben, wie die mit Target entwickelten Platinen mit Hilfe der kostenlosen Software "Targt zu Kosy" und der CNC-Fräsmaschine "Kosy" hergestellt werden können.